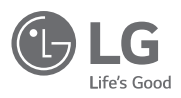

۲

# OWNER'S & INSTALLATION MANUAL

# AIR CONDITIONER

Please read this installation manual completely before installing the product. Installation work must be performed in accordance with the national wiring standards by authorized personnel only. Please retain this installation manual for future reference after reading it

thoroughly.

Simple Wired Remote Controller PREMTC00U

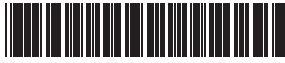

P/NO : MFL62862020 Rev.00\_080217 www.lg.com Copyright © 2018 LG Electronics Inc. All Rights Reserved.

IMPORTANT SAFETY INSTRUCTIONS 3

ENGLISH

# TIPS FOR SAVING ENERGY

Here are some tips that will help you minimize power consumption when you use the air conditioner. You can use your air conditioner more efficiently by referring to the instructions below:

 Do not cool excessively indoors. This may be harmful for your health and may consume more electricity.

- · Block sunlight with blinds or curtains while you are operating the air conditioner.
- . Keep doors or windows closed tightly while you are operating the air conditioner.
- · Adjust the direction of the air flow vertically or horizontally to circulate indoor air.
- Speed up the fan to cool or warm indoor air quickly.
- Open windows regularly for ventilation as the indoor air quality may deteriorate if the air conditioner is used for many hours.
- Clean the air filter once every 2 weeks. Dust and impurities collected in the air filter may block the air flow or weaken the cooling / dehumidifying functions.

#### For your records

Staple your receipt to this page in case you need it to prove the date of purchase or for warranty purposes. Write the model number and the serial number here:

Model number

Serial number

You can find them on a label on the side of each unit.

Dealer's name :

Date of purchase :

# IMPORTANT SAFETY INSTRUCTIONS

#### READ ALL INSTRUCTIONS BEFORE USING THE APPLIANCE.

Always comply with the following precautions to avoid dangerous situations and ensure peak performance of your product

# A WARNING

This symbol indicates potentially hazardous situation which, if not avoided could result in death or serious injury.

# 

This symbol indicates a potentially hazardous situation which, if not avoided, may result in minor or moderate injury.

# **WARNING**

#### Installation

- For electrical work, contact the dealer, seller, a qualified electrician, or an authorized service Center.
- Do not disassemble or repair the product. There is risk of fire, electric shock, explosion, equipment malfunction, or injury.
- Request to the service center or installation specialty store when reinstalling the installed product.
   There is risk of fire, electric shock, explosion, equipment malfunction, or injury.
- · Do not disassemble, fix, and modify products randomly.
- There is risk of fire, electric shock, explosion, equipment malfunction, or injury.
- . The product shall be installed according to the national standards and local code.
- Apply totally enclosed noncombustible conduit in case of local building code requiring plenum.
- Use appropriate unit mounting procedures.
- · Avoid direct sunlight.
- Avoid moist areas.

#### In-Use

- Do not place flammable objects close to the product.
- There is risk of fire, electric shock, explosion, equipment malfunction or injury.
- Do not allow product to get wet.
- There is risk of fire, electric shock, explosion, equipment malfunction or injury.
- · Avoid dropping the product.
- There is risk of fire, electric shock, explosion, equipment malfunction or injury.
- . If product gets wet, contact your dealer or authorized service center.
- There is risk of fire, electric shock, explosion, equipment malfunction, or injury. If the instructions are not followed, it may cause death or severe injury of the user.
- . Do not use sharp or pointed objects on product.
- There is risk of fire, electric shock, explosion, equipment malfunction or injury.

Do not touch or pull the lead wire with wet hands.
 There is risk of product breakdown or electric shock.

# 

#### In-use

4

- Do not clean using powerful detergents like solvent but use soft cloths.
- There is risk of fire, electric shock, explosion, equipment malfunction or deformation.
- . Do not press the screen using powerful pressure.
- There is risk of product break-down or malfunction.

# **WARNING**

This product contains chemicals known to the State of California to cause cancer and birth defects or other reproductive harm. *Wash hands after handling.* 

# TABLE OF CONTENTS

15

- 2 TIPS FOR SAVING EN-ERGY
- 3 IMPORTANT SAFETY IN-STRUCTIONS
- 6 **DESCRIPTION**
- 9 OPERATION INSTRUC-TIONS - Standard operation
- 9 Cooling
- 9 Heating
- 10 Fan speed
- 10 Power cooling
- 11 Dehumidification
- 11 Fan
- 11 Auto operation (Dual set points)
- 11 Cooling operation state
- 12 Heating operation state
- 12 Auto operation (Single set point)

# 13 OPERATION INSTRUC-TIONS - Sub function

- 13 Setback
- 13 Override
- 15 Dead band (Dual set points)

Change temperature setting(Single set

TABLE OF CONTENTS 5

- 16 Vane angle control
- 16 Child Lock

point)

- 16 WLAN module access point mode
- 17 Heater
- 17 Mode lock button

# 18 INSTALLATION IN-STRUCTIONS

- 18 Installation
- 19 Remote controller installation

# 20 INSTALLER SETTING

20 How to enter installer setting mode

6 DESCRIPTION

# DESCRIPTION

Simple wired remote controller

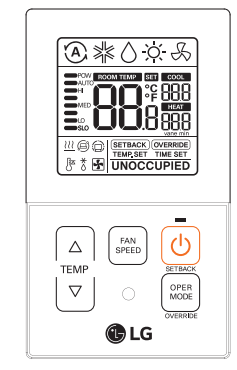

| TEMP      | Temperature control button   |  |
|-----------|------------------------------|--|
| FAN SPEED | Fan speed button             |  |
| ON/OFF    | On/Off button                |  |
| OPER MODE | Operation mode select button |  |

#### Accessories

۲

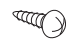

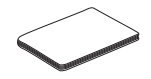

Remote controller fixing screws (2EA)

OWNER'S & INSTALLATION MANUAL

#### Icon description

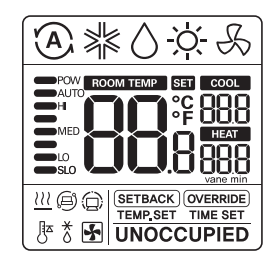

| Functio                                                                                                    | n loo      | on                                                 | Description                                                                          |  |
|----------------------------------------------------------------------------------------------------|------------|----------------------------------------------------|--------------------------------------------------------------------------------------|--|
|                                                                                                    | e          | D                                                  | Auto mode<br>- Product automatically switches between cooling and heating modes.     |  |
| Cooling mode<br>- Product is running cooling mode.           Operation<br>mode         Dehumidification Mode<br>- Product is running dehumidifying mode.           Heating mode<br>- Product is running heating mode. |            | Cooling mode<br>- Product is running cooling mode. |                                                                                      |  |
|                                                                                                    |            | )                                                  | Dehumidification Mode<br>- Product is running dehumidifying mode.                    |  |
|                                                                                                    |            | )÷                                                 | Heating mode<br>- Product is running heating mode.                                   |  |
|                                                                                                    | £          | 5                                                  | Fan only operating mode<br>- Product is running only the fan for ventilation.        |  |
| Sub<br>functio                                                                                                    | n <u>1</u> | 1                                                  | Auxiliary Heat Control<br>- Product operates Auxiliary Heat Control in heating mode. |  |

# 1,MFL62862020, 2018. 1. 3. 1:01 Page 8

DESCRIPTION

#### OPERATION INSTRUCTIONS - Standard operation 9

# **OPERATION INSTRUCTIONS - Standard operation**

Press button several times until the desired mode is selcected.

Whenever pressing the button, the selected operation mode is changed as Auto -> cooling -> Dehumidification -> Heating -> Fan -> Auto... .

# Cooling

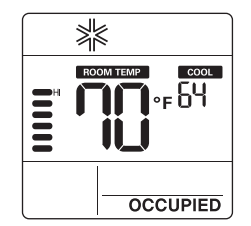

# Heating

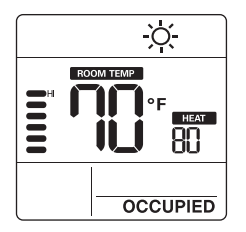

1 Adjust the desired temperature by pressing  ${[\Delta]\atop {\mathbb V}}$  buttons.

# 

- Setting temperature range is as below.
   Cooling : 64°F ~ 86°F(18°C ~ 30°C) 60°F ~ 86°F(16°C ~ 30°C) (For some models)
- Heating : 60°F ~ 86°F(16°C ~ 30°C)
- # If connecting to indoor unit with dual set point function.
   Cooling : 50 ~ 99 °F (10 ~ 37.5 °C)
   Heating : 40 ~ 90 °F (4 ~ 32 °C)
- Heating mode is not available for cooling exclusive models.

#### Cooling mode

Set temperature is lower than room Temperature.

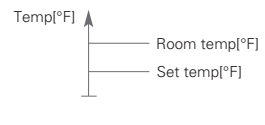

#### Heating mode

Set temperature is higher than room temperature.

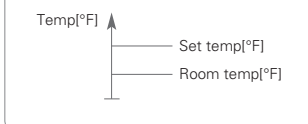

ENGLISH

۲

8

| Function            | lcon                                  | Description                                                                                                    |  |  |  |
|---------------------|---------------------------------------|----------------------------------------------------------------------------------------------------|--|--|--|
| 88                  |                                       | Current temperature<br>- Display current room temperature.                                                                                                    |  |  |  |
| Tempera-<br>ture    |                                       | Cooling set point temperature<br>- Temperature set point for cooling operation.                                                                                                    |  |  |  |
|                     | HEAT<br>888                           | Heating set point temperature<br>- Temperature set point for heating operation.                                                                                                    |  |  |  |
| Fan speed           | POW<br>AUTO<br>HI<br>MED<br>LO<br>SLO | - Temperature set point for heating operation. Displays current fan speed POW : Fan speed - Power AUTO : Fan speed - Auto HI : Fan speed - High MED : Fan speed - Medium LO : Fan speed - Low SLO : Fan speed - Weak |  |  |  |
| Controller          | SETBACK                               | Set back operation mode<br>- Controller operates set back operation.                                                                                                    |  |  |  |
| mode                | OVERRIDE                              | Override mode - Occupied/Unoccupied state change.                                                                                                    |  |  |  |
|                     | 0                                     | Command received from central controller or outdoor unit.                                                                                                    |  |  |  |
|                     | Ø                                     | Slave indoor unit on a heat pump system prevents changing to a mode not compatible with the current outdoor unit mode.                                                                                               |  |  |  |
| state<br>monitoring | *                                     | Outdoor unit running.                                                                                                    |  |  |  |
|                     | <u>I</u> ⊼                            | Indoor unit pre-heating operation running.                                                                                                    |  |  |  |
|                     | *                                     | Defrost operation running.                                                                                                    |  |  |  |
|                     | TIME SET                              | Override timer setting step.                                                                                                    |  |  |  |
| Function setting    | TEMP.SET                              | Setback cooling / heating temperature setting step.                                                                                                    |  |  |  |
|                     | SET                                   | It is displayed when is setting.                                                                                                    |  |  |  |

10 OPERATION INSTRUCTIONS - Standard operation

#### Power cooling

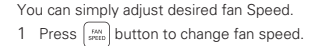

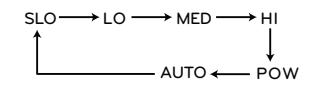

- Some fan speed may not operate depending on the product.
- ✤ AUTO fan speed

Fan speed

 It is displayed as an animation effect like below.

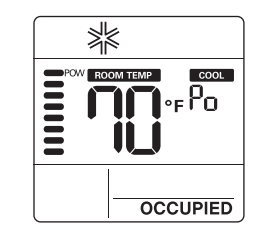

1 Press [ MAN button until 'Po' is displayed.

## NOTE-

- Power cooling quickly lowers the indoor temperature.
- Desired temperature: 64°F(18°C)
- Fan speed : Power fan speed
- Fan direction: Current fan direction
- If fan speed or desired temperature is changed, the power cooling is cleared, and it operates in the cooling operation mode.
- This function may not be supported, depending on the models.

#### Dehumidification

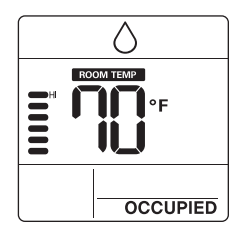

Fan

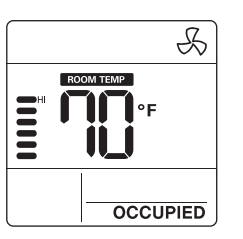

Press (FON) button repeatedly to adjust the fan speed.

# - 🚺 NOTE

- In dehumidification/fan mode
- You cannot adjust set temperatures.
- The menu items of fan speed might not be partially selected depending on the product functions.
- Using dehumidification mode in rainy season or high humidity climates, you can feel dehumidification and cooling mode at the same time.
- Fan mode only circulates the indoor air without changing the room temperature.

# Auto operation (Dual set points)

This function automatically manages room temperature based on two types of set temperature(cooling and heating) and provides a comfortable environment.

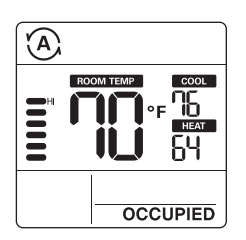

- 1 Press button to select auto mode(Dual set points control).
- 2 Press buttons and then cooling and heating temperature will blink.
- # If you want to control each temperature, press botton when temperature icons blink.

### **Cooling operation state**

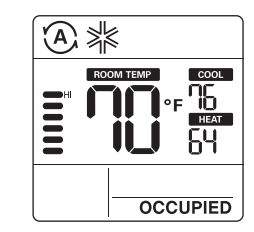

12 OPERATION INSTRUCTIONS - Standard operation

# Heating operation state

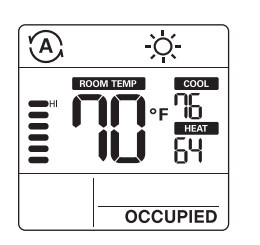

For the case of cooling only model, you can adjust the temperature from hot to cold, from "-2" to "2" based on "0".

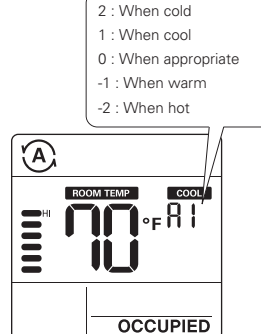

# NOTE-

- When remote controller has a connection with indoor unit that does not support 'dual setpoint', thermal operation function of indoor unit is replaced with ON/Off control from the wired remote, when the user sets target temperatures in the below ranges.
- cooling target temp. range : 87~99 °F (30.5~37.5 °C)
- heating target temp. range : 40~59 °F (4~15.5 °C).

#### Auto operation (Single set point)

This function automatically manages room temperature based on set temperature and provides a comfortable environment.

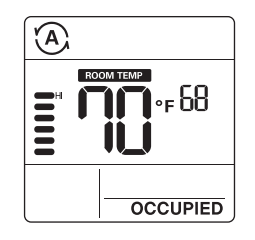

- 1 Press button to select auto mode.
- 2 Press v buttons and then temperature will blink.

# **OPERATION INSTRUCTIONS - Sub function**

# Setback

The setback operation returns to the set temperature until the setback operation is canceled.

# Override

A

The override operation temporarily returns to the set temperature until the override operation is canceled.

ROOM TEMP

COOL

HEAT

٩G

БЧ

OVERRIDE

UNOCCUPIED

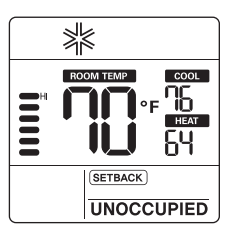

- 1 Press 🕑 button for 3 seconds, you can operate/cancel setback.
- You cannot change the setting in setback operation, except to cancel the mode.
   'HL' lock is displayed on the window.
- Press (<sup>™</sup>) button for 3 seconds, you can operate/cancel override.
   ✤ You cannot change the setting in override
- operation, except to set sub function and cancel the mode.
- 'HL' lock is displayed on the window.
- It is only applied for 'UNOCCUPIED'.

#### 14 OPERATION INSTRUCTIONS - Sub function

Press the web button for 3 seconds. You can enter to sub function setting mode and press the web button repeatedly to change the sub function mode in the following order.

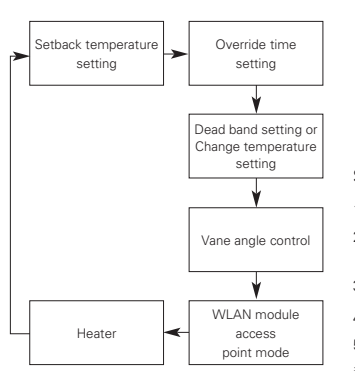

- Some functions may not operate depending on the product.
- Dead band setting When it connects with an dual set points control product. Change temperature – When it connect with single set point control product.

#### Setting the setback temperature

- 1 Press [ MAR button for 3 seconds.
- 2 Press state button to move the setback mode.
- Press (see button to select cool/heat temperature.
- 4 Press <sup>|△|</sup> v button to change the temperature.
- 5 Press 🕑 button to set temperature.
- 6 Press button for 3 seconds.

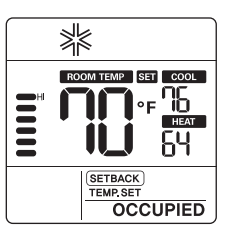

#### Setting the override time

- 1 Press button for 3 seconds.
- Press button to move the override mode.
- 3 Press button to select override time.
- 4 Press () button to set override time
- 5 Press button for 3 seconds
- \* You can set in units of 30 minutes.

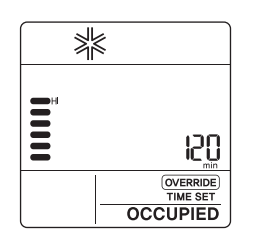

### Dead band (Dual set points)

This function sets the minimum difference between heating and cooling set points.

\* This function is used in connection with the dual set points control product.

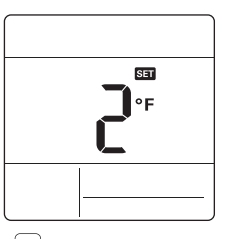

- 1 Press button for 3 seconds.
- Press (see) button to move the dead band mode.
- 3 Press <sup>| △ |</sup> <sup>|</sup> button to change the dead band temperature. (0 ~ 10°F/0 ~ 5°C)
- 4 Press 🕛 button to set temperature.
- 5 Press button for 3 seconds.

# Change temperature setting (Single set point)

Change temperature is the function to setup air-cooling and heating drive automatically changeable according to the temperature at single set point auto operation mode.

\* This function is used in connection with the single set point control product.

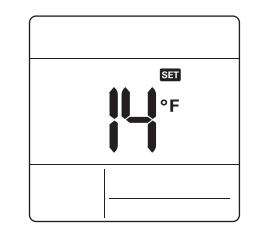

#### OPERATION INSTRUCTIONS - Sub function 15

- 1 Press [state] button for 3 seconds.
- Press Press button to move the change temperature setting mode.
- 3 Press v button to change the temperature. (2 ~ 14°F/1 ~ 7°C)
- 4 Press 🕛 button to set temperature.
- 5 Press [JAN] button for 3 seconds.

#### Example of using change temperature

#### Condition

- 1) Mode: Auto mode
- 2) Temperature: 72°F(22°C)
- 3) Change Temperature: 6°F(3°C) → Change Temperature 6°F(3°C) difference
- In case of the above conditions, it operates as in the graph.

# Cooling operation start Heating operation start

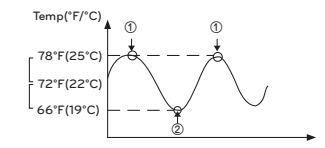

\* This function may not work in some products.

# Vane angle control

ENGLISH

This function is to adjust airflow angle.

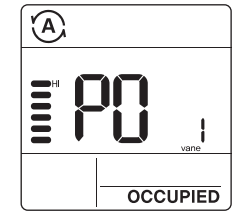

- 1 Press button for 3 seconds.
- 2 Press multiple button to move the vane angle control mode.
- 3 Press () button to select indoor unit vane. (1,2,3,4,All)
- 5 Press 🕑 button to set vane angle.
- 6 Press button for 3 seconds.

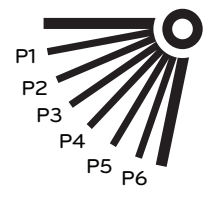

# Child Lock

It is the function to prevent children or others from careless using.

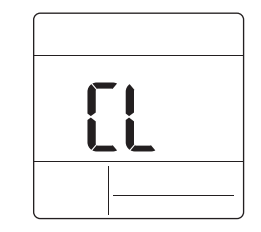

- 1 Press △ button and <sup>math</sup> botton for 3 seconds, you can operate child lock.
- 2 As for the releasing method, press ( △ ) button and (real seconds.
- # At the time of initial setting of the 'Child Lock', the 'CL' will be indicated approx. 3 seconds at the temperature display section before resuming to the previous mode.
- After the setting of the 'CL', if another button is setup, the button can not be recognized as the 'CL' is indicated at the temperature display section for approx. 3 seconds.

# WLAN module access point mode

It is the function to operate WLAN (Wireless LAN) module connected to the product in access point mode.

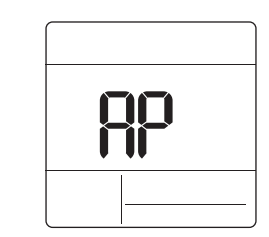

- 1 Press (FAN) button for 3 seconds.
- 2 Press with button to move the WLAN module access point mode.
- 3 While WLAN module is operating in access point mode, the term of 'AP' blinks on the screen of wired remote controller
- 4 Press button for 3 seconds.
- \* This function is only available for select models that support the WLAN Module.
- Refer to the installation manual of indoor unit whether available or not.

#### Heater

It is the function to reinforce the heating capability by turning on the electric heater during the heating operation.

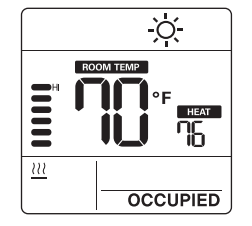

OPERATION INSTRUCTIONS - Sub function 17

- 1 Press button for 3 seconds.
- Press button to move the heater mode.
- 3 Press 🕐 button to select heater mode 'on/off'
- 4 Press [ steen ] button for 3 seconds.
- \* This function may not work in some products.

# Mode lock button

This function prevents changes to mode setting.

- 1 Press v button and mu button simultaneously for 3 seconds to use mode lock.
- If you press the (mean button while mode lock is in use, the following screen appears.

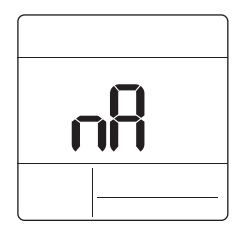

18 INSTALLATION INSTRUCTIONS

# ENGLISH

INSTALLATION INSTRUCTIONS

# Installation

 Please fasten the back plate securely to the wall using the provided screws.
 Please ensure to not bend the back plate as this could cause issues with installation.

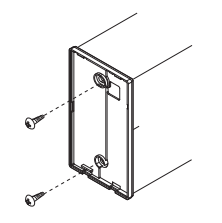

 There are three different wiring configurations.

① Through the surface of the wall
② Upper section of Remote Controller
③ Right section of Remote Controller

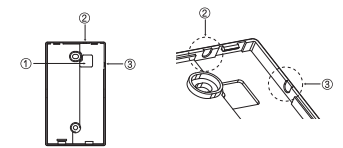

#### 3 Please secure remote controller upper part into the backplate attached to the surface of the wall, as pictured below, and then, connect with backplate by pressing lower part.

Please make sure to leave no gaps on the top, bottom, left or right sides between the remote controller and backplate. Before assembly with the backplate, arrange the Cable not to interfere with circuit parts.

#### Remove remote controller by inserting a screwdriver into the lower separating holes and twisting to release the controller from backolate.

There are two separating holes. Please individually separate one at a time. Please be careful not to damage the inside components when separating.

#### <Connecting order>

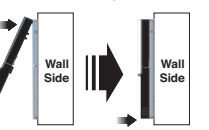

4 Please refer to the following directions when connecting the indoor unit and the wired remote controller together.

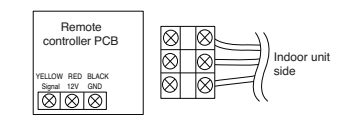

# -<u>/!</u>CAUTION-

When installing the wired remote controller do not bury it in the wall. (It can cause damage in the temperature sensor.) Do not exceed 164ft(50m) for cable lenoth.

(It can cause communication error.) Specification of LG supplied extension cable : AWG 24, 3 conductor or above. (Model : PZCWRC1)

#### Remote controller installation

Since the room temperature sensor is in the remote controller, the remote controller box should be installed in a place away from direct sunlight, high humidity and direct supply of cold air to maintain proper space temperature. Install the remote controller about 5ft(1.5m) above the floor in an area with good air circulation at an average temperature.

Do not install the remote controller where it can be affected by:

- Drafts, or dead spots behind doors and in corners.
- Hot or cold air from ducts.
- Radiant heat from sun or appliances.
- Concealed pipes and chimneys.
- Uncontrolled areas such as an outside wall behind the remote controller.
- This remote controller is equipped with LCD display. For proper display of the remote controller LCD's, the remote controller should be installed properly as shown in Fig.1. (The standard height is 4~5 ft (1.2~1.5 m) from floor level.)

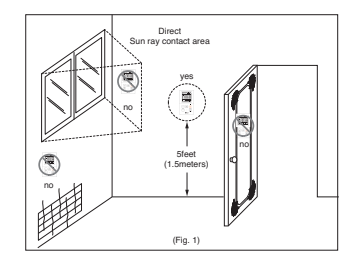

When installing more than 2 units of air conditioner to one Thermostat, please connect as pictured to the right.

- Set one indoor unit to master and the remaining to slave.

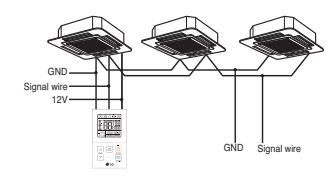

When controlling multiple indoor units with one Thermostat, you must change the master/slave setting from the indoor unit.

- Once DIP S/W is set, recycle power. When recycling power, please remain in OFF position for at least 1 minute for new settings to take effect.
- For ceiling type cassette and duct product group, change the switch setting of the indoor PCB.

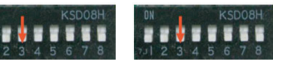

#3 switch ON: Slave

Master (Factory default setting)

#3 switch OFF:

 For wall-mount type and stand type product, change the master/slave setting with the wireless.

Thermostat. (Refer to wireless Thermostat manual for additional information) When controlling the group, some advanced functions (excluding basic operation setting, fan level Low, med, high, Thermostat lock setting and time setting) may be limited. ENGLISH

# INSTALLER SETTING

20 INSTALLER SETTING

# How to enter installer setting mode

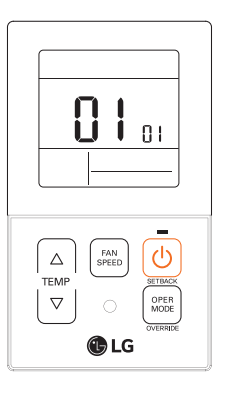

- 1 Press △ button and we button simultaneously for 3 seconds to enter the installer setting mode.
- 2 When you enter the setting mode initially, function code is displayed on the LCD screen.

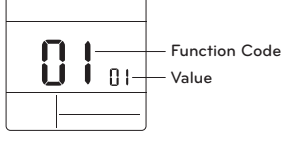

- 3 Press button to select function code.
- 4 Press button to change value.
- 5 Press 🕑 button to set value.
- 6 Press A button and stress button simultaneously for 3 seconds to exit installer setting mode.

# CAUTION

Installer setting mode is to set the detail function of the remote controller. If the installer setting mode is not set correctly, it can cause problems to the product, user injury or property damage. This must be set by an certificated installer, and any installation or change that is carried out by a non-certificated person should be responsible for the results. In this case, free service cannot be provided. <Installer setting code table>

#### 1) General air-conditioner product

| C | Code<br>No. | Function Name                      | Value                                                                                                    | Description                                                                                                    |
|---|-------------|------------------------------------|----------------------------------------------------------------------------------------------------|----------------------------------------------------------------------------------------------------|
|   | 1           | Test run mode                      | 00 : Normal operation (Default)<br>01 : Initiate cooling test mode<br>02 : Initiate heating test mode                                                                                                    | Initiate IDU test mode.                                                                                                    |
|   | 2           | Address setting                    | 02 : XX: central control address number<br>(00~FF)                                                                                                    | Assign a unique hexadecimal address<br>when used with central controller.                                                                                                    |
|   | 3           | E.S.P. function                    | [Select fan speed] <example>           01 : Slow         3           02 : Low         3           03 : Middle         3           04 : High         Function code           05 : Power         Fan speed           E.S.P value : 000-255         CM</example> | Please refer to engineering manual for spe-<br>cific product data.<br>'000' is the number displayed for factory<br>settings.<br>If code3 value(s) are changed from default<br>setting (000) then code5, code6 & code32<br>values will not be used.<br>Only selected products have five speeds. |
|   | 4           | Temperature<br>sensor setting      | 01 : Use wired remote controller sensor<br>(Default)<br>02 : Use indoor unit return sensor<br>03 : 2TH sensor<br>- Cooling : higher sensor value is used<br>- Heating : lower sensor value is used                                                            | Select the thermistor value that will be<br>used to control room temp.                                                                                                    |
|   | 5           | Ceiling height                     | [Ceiling height]<br>01 : Low<br>02 : Standard (Default)<br>03 : High<br>04 : Very high                                                                                                    | Simplified air volume setting for cassette<br>and console product.<br>Select the value that cooresponds to the<br>ceiling height the product is installed at.                                                                                                    |
|   | 6           | Static pressure                    | Zone state - E.S.P standard value<br>01 : Variable -High<br>02 : Fixed-High<br>03 : Variable-Low<br>04 : Fixed-Low                                                                                                    | Simplified air volume setting for ducted<br>product.<br>Select the value that corresponds to the<br>type of duct system attached to the prod-<br>uct.                                                                                                    |
|   | 8           | Override mas-<br>ter/slave setting | 00 : Slave unit (Default)<br>01 : Master unit                                                                                                    | This function is available for use with MV<br>HP system.<br>One IDU is selected as a master and will<br>communicate it's mode to the other slave<br>IDUs.<br>The slave IDUs will prohibit/gray out oppo-<br>site mode selection.                                                               |
|   | 9           | Dry contact<br>mode<br>setting     | 00(Default) :<br>- Input closed = Enable remote<br>- Input open<br>= Stop IDU and disable remote<br>01 :<br>- Input closed<br>= Start IDU and enable remote<br>- Input open<br>= Stop IDU and disable remote                                                  | This function is available for use with simple dry contact.                                                                                                    |

# 1,MFL62862020, 2018. 1. 3. 1:01 Page 22

### 22 INSTALLER SETTING

۲

| Code<br>No. | Function Name                           | Value                                                                                                    | Description                                                                                                    |
|-------------|-----------------------------------------|----------------------------------------------------------------------------------------------------|----------------------------------------------------------------------------------------------------|
| 12          | Celsius /<br>Fahrenheit<br>switching    | 00 : Celsius<br>01 : Fahrenheit (Default)                                                                                                    | Celsius or Fahrenheit.                                                                                                    |
| 15          | Heating thermal<br>on/off setting       | 0: Default. Each indoor unit has differ-<br>ent value with product type.<br>1: +8 °F/+12 °F (+4 °C/+6 °C)<br>2: +4 °F/+8 °F (+2 °C/+4 °C)<br>3: -2 °F/+2 °F (+1 °C/+1 °C)<br>4: -1 °F/+1 °F (+0.5 °C)<br>* Option 4 is available under fahrenheit<br>unit use condition of code12.                                                                                                    | It can adjust the heating thermal on / off<br>temperature according to the field environ-<br>ment in preparation for over heating or<br>heating claim.                                                                                                    |
| 17          | Celsius tempera-<br>ture unit           | 00 : Celsius 1°C control (Default)<br>01 : Celsius 0.5°C control                                                                                                    | Temperature resolution                                                                                                    |
| 18          | Emergency<br>heater setting             | [Value 1]<br>00 : Disable emergency heater<br>(Default)<br>01 : Enable emergency heater<br>[Value 2]<br>0 : Disable emergency heater in low<br>ambient temperature<br>1 - 15 : Enable emergency heater at low<br>ambient temperature<br>01 : -10F, 02 : -5F, 03 : 0F, 04 : 5F,<br>05 : 10F<br>06 : 15F, 07 : 20F, 08 : 25F, 09 : 30F,<br>10 : 36F<br>11 : 40F, 12 : 45F, 13 : 50F, 14 : 55F,<br>15 : 60F<br>[Value 3]<br>0 : Fan off<br>1 : Fan on (Fan is off when heater is off) | Setting value 1 enables auxiliary heater to<br>be used when ODU has an error code.<br>Setting value 2 enables ODU to be locked<br>out based on selected outside temperature<br>and enables auxiliary heater to be used.<br>Setting value 3 determines fan operation<br>during thermal on with auxiliary heater. |
| 19          | Function setting<br>in<br>group control | 00 : Disable extended functions<br>(Default)<br>01 : Enable extended functions                                                                                                    | Standard function : On/Off, Mode, Air<br>flow (Low/Mid/High), Set point, Schedule<br>Extended function: Air angle control(all),<br>Swirl, Air up(down, Air right/left, Energy<br>saving cooling, Fan Auto                                                                                                    |
| 20          | Plasma purifica-<br>tion                | 00 : Disable<br>01 : Enable (Default)                                                                                                    | It is a function to set whether Plasma pu-<br>rification is enable or not.                                                                                                    |
| 21          | Auxiliary heat control                  | 00 : Manual heat control disabled<br>01 : Manual heat control enabled<br>(Default)                                                                                                    | This setting allows user to enable/disable the auxiliary heat in sub function menu.                                                                                                    |
| 25          | External auxiliary<br>heat kit          | 00 : Not installed<br>01 : Installed (Default)                                                                                                    | This function must be enabled to use exter-<br>nal auxiliary heat kit.                                                                                                    |

# INSTALLER SETTING 23

| Code<br>No. | Function Name                                   | Value                                                                                                    | Description                                                                                                    |
|-------------|-------------------------------------------------|----------------------------------------------------------------------------------------------------|----------------------------------------------------------------------------------------------------|
| 26          | Check indoor<br>unit<br>address number          | XX(assigned address)                                                                                                    | Display ODU assigned IDU address.                                                                                                    |
| 27          | Cooling thermal<br>on/off setting               | 0: default, +1 °F/-1 °F(+0.5 °C/-0.5 °C)<br>1: +12 °F/+8 °F (+6 °C/+4 °C)<br>2: +8 °F/+4 °F (+4 °C/+2 °C)<br>3: +2 °F/-2 °F (+1 °C/-1 °C) | It can adjust the cooling thermal on / off<br>temperature according to the field environ-<br>ment in preparation for over cooling or<br>cooling claim.<br>* This function available from Gen 4 indoor<br>unit series.                                                                                |
| 29          | Setting for refrig-<br>erant leak detec-<br>tor | 00 : Not installed (Default)<br>01 : Installed                                                                                            | Enable this function after installing external refrigerant leakage detection device.                                                                                                    |
| 30          | SW version                                      | Display remote SW version                                                                                                    | Remote SW version                                                                                                    |
| 31          | Setting tempera-<br>ture range                  | 00 : 60-86°F(16-30°C) (Default)<br>01 : 40-99°F(4-37.5°C)                                                                                 | If the extended temperature range is set<br>refer to the following.<br>- Cooling 87-89%F (30.5–37.5°C) -><br>86%F(30°C).<br>- Heating 40-59%F (4–15.5°C) -><br>60%F(16°C).<br>- If set on dual set points, it is changed to<br>the current operation mode(cooling or<br>heating) of the indoor unit. |
| 32          | Static pressure<br>step                         | 00 : Use static pressure (code 06) set<br>value (Default)<br>01–11 : Static pressure step (code 32)<br>set value                          | If code3 value(s) are changed from their de-<br>fault settings (000) then code32 values will<br>not be used.<br>Extended simplified air volume setting for<br>ducted product.                                                                                                    |
| 33          | Guard timer                                     | 00 : 0 minute<br>01 : 15 minutes (Default)<br>02 : 30 minutes<br>03 : 45 minutes<br>04 : 60 minutes                                       | Minimum time that must elapse before<br>system can change to opposite mode.<br>(example: change from heat to cool mode)                                                                                                    |
| 34          | Set point range<br>lock                         | 00 : Disable (Default)<br>01 : Enable                                                                                                    | limits the heating and cooling setpoint<br>range that the user can select.<br>For more detail information see the follow-<br>ing instruction                                                                                                    |
| 35          | Cooling thermal off fan operation               | 00 : Fan low (Default)<br>01 : Fan off<br>02 : Previous fan setting                                                                       | Set the fan speed operation during cooling thermal off                                                                                                    |
| 36          | Primary heater<br>control                       | 00 : HP first stage heat (Default)<br>01 : HP last stage heat                                                                             | Installer to select heat pump to operate as first or last stage of heat with use of exter-<br>nal heat kit.                                                                                                    |

ENGLISH

### 24 INSTALLER SETTING

| Code<br>No. | Function Name                                                         | Value                                                                                                    | Description                                                                                                    |
|-------------|-----------------------------------------------------------------------|----------------------------------------------------------------------------------------------------|----------------------------------------------------------------------------------------------------|
| 37          | Hold enable/Dis-<br>able                                              | 00 : Hold disable (Default)<br>01 : Hold enable                                                                                                    | Prevent or allow user to select hold function.                                                                                                    |
| 38          | Air conditioner<br>fan operation in-<br>terlocked with<br>ventilation | 00 : Fan low(Default)<br>01 : Fan off                                                                                                    | If cassette has a ventilation kit installed then<br>it is desirable to limit air from flowing through<br>the air filter in a direction opposite of design<br>flow.                                                                                    |
| 39          | IDU auto start<br>setting                                             | 00 : Enable auto restart (Default)<br>01 : Disable auto restart                                                                                                    | Installer to select if IDU should be on or off after power is restored to IDU.                                                                                                    |
| 40          | Occupancy dura-<br>tion time setting                                  | 00 : 0 minute (Default)<br>01 : 10 minutes<br>02 : 30 minutes<br>03 : 60 minutes                                                                                                    | Time that IDU is on after transition to occu-<br>pied mode.                                                                                                    |
| 41          | Simple dry con-<br>tact setting<br>(CN_CC connec-<br>tion)            | <ul> <li>00 · Simple dry contact auto identification (Default)</li> <li>01 · Disable the function.</li> <li>02 · Enable simple dry contact function</li> <li>03 · Enable simple dry contact function with CN_EXT port</li> </ul> | This function is used when simple dry con-<br>tact unit is additionally installed in the indoor<br>unit or the installed simple dry contact unit is<br>removed.                                                                                       |
| 46          | Setting the fan continuous                                            | 00 : Not used<br>01 : Used                                                                                                    | It is the function to set the continuous opera-<br>tion of the indoor fan.<br>Even if the room air temperature reaches the<br>set point through the indoor unit operation it<br>is the ability to keep set fan speed longer<br>than does not setting. |
| 47          | Outdoor unit<br>function setting<br>master/slave                      | 00 : Outdoor unit function slave<br>01 : Outdoor unit function master                                                                                                    | This function make connected indoor unit as<br>a master indoor unit that can set functions re-<br>lated to outdoor unit operation. Outdoor unit<br>accepts for only one indoor unit that can set<br>functions related to outdoor unit data can set    |
| 48          | Function of in-<br>door unit silent<br>mode                           | 00 : Not used<br>01 : Silent mode low<br>02 : Silent mode high                                                                                                    | It is the function to reduce the refrigerant<br>noise occurred at the initial stage of the oper-<br>ation of the indoor unit at the heating mode.                                                                                                    |
| 49          | Setting the out-<br>door unit defrost<br>mode                         | 00 : Not used<br>01 : Forced remove piled snow mode<br>02 : Fast defrost mode<br>03 : Forced remove piled snow and<br>fast defrost mode                                                                                          | It is the function to select the defrost or snow remove function of the outdoor unit.                                                                                                    |
| 51          | Setting tempera-<br>ture-based fan<br>speed 'auto'                    | 00 : Not used<br>01 : Use temperature-based fan<br>speed 'auto'                                                                                                    | Temperature-based fan speed 'auto' function<br>is the function to change the fan speed ac-<br>cording to the difference between the room<br>temperature and the set point.                                                                            |

# INSTALLER SETTING 25

| Code<br>No. | Function Name                                  | v                                                                                                    | alue                                                                                                    | Description                                                                                                    |
|-------------|------------------------------------------------|----------------------------------------------------------------------------------------------------|----------------------------------------------------------------------------------------------------|----------------------------------------------------------------------------------------------------|
| 52          | CN_EXT setting                                 | 00 : Use installer<br>value<br>(simple dry cr<br>01 : Simple dry cr<br>(It takes HL v<br>off.)<br>03 : Indoor unit si<br>stop<br>04 : Occupied / un<br>5 : Indoor unit al<br>* It can be si<br>indoor unit<br>function. | code No. 41 setting<br>ontact setting value)<br>tion on/off<br>intact<br>when operation is<br>ngle emergency<br>noccupied<br>l emergency stop<br>at only when there is | It is the function to set a purpose of digital input portICN_EXT) of indoor unit PCB.                                                                                                    |
| 56          | Outdoor unit<br>cycle priority                 | <select mode=""><br/>00 : Not use<br/>01 : Standby<br/>02 : Cool</select>                                                                                                    | < Step ><br>[Not use, Standby]<br>None<br>[Cool]<br>0~5 Step                                                                                                    | It is the function to clear the limit and set the<br>operation mode when it is cleared, to be able<br>to select the operation mode opposite to the<br>operation mode of the outdoor unit currently<br>in operation while the connected product is in<br>slave mode. |
| 57          | Outdoor temper-<br>ature for heating<br>stages | <select mode=""><br/>01 : Use/Not use<br/>02 : T1<br/>03 : △T</select>                                                                                                    | <setting range=""><br/>[Use/Not use]<br/>None<br/>[T1 setting range]<br/>-10~60°F(-23~16°C)<br/>[<math>\Delta</math>T setting range]<br/>0~70°F(0~35°C)</setting>      | It is a function that sets outdoor temperature values for two stage heating. If user set outdoor temperature T1 and $\Delta T$ , indoor unit will select heating stage between indoor unit operation and heater operation.                                          |
| 61          | Room<br>temperature<br>compensation            | Compensation te<br>setting range :<br>-10°F ~ 10°F(-5°C                                                                                                    | mperature<br>- ~ 5°C)                                                                                                    | This function adjusts the room temperature<br>displayed on the product to match the actual<br>room temperature.                                                                                                    |

 $\ensuremath{\circledast}$  Some contents may not be displayed depending on the product function.

NGLISH

۲

26 INSTALLER SETTING

#### Test run mode (Code 1)

After installing the product, you must run a Test run mode. For details related to this operation, refer to the product manual.

00 : Normal operation (Default)

- 01 : Initiate cooling test mode
- 02 : Initiate heating test mode

During the test run, pressing the below button will exit the test run. - On/Off, temp, fan speed, oper mode button.

#### Address setting (Code 2)

Sets the central control address of the indoor unit during the central controller connection.

XX : central control address number (00~FF)

#### E.S.P. function (Code 3)

Sets the wind amount value corresponding to each wind amount for easy installation.

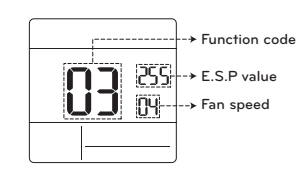

| [Select fan speed] | E.S.P value : 000~255 |
|--------------------|-----------------------|
| 01 : Slow          |                       |
| 02 : Low           |                       |
| 03 : Middle        |                       |
| 04 : High          |                       |
| 05 : Power         |                       |
|                    |                       |

Press button to select fan speed or E.S.P value.

# NOTE

- · Please be careful when adjusting ESP values.
- It does not work to setup ESP value for slow/power step for some products.
- ESP value range is dependent on product.

#### Temperature sensor setting (Code 4)

Determines if you will use the indoor unit mounted sensor or the remote controller sensor.

<Thermistor table>

| Te | emperature sensor s | election | Function                                                                                                    |
|----|---------------------|----------|----------------------------------------------------------------------------------------------------|
| 01 | Thermostat          |          | Operate according to thermostat temperature sensor                                                                                                    |
| 02 | Indoor unit         |          | Operate according to indoor unit temperature sensor                                                                                                    |
| 03 | 2TH                 | Cooling  | Operate according to higher temperature by comparing in-<br>door unit's and thermostat's temperature. (There are<br>products that operate at a lower temperature.) |
|    |                     | Heating  | Operate according to lower temperature by comparing in-<br>door unit's and thermostat's temperature.                                                               |

✤ The function of 2TH has different operation characteristics according to the product.

### Ceiling height (Code 5)

Controls the fan speed stage according to the ceiling height in the ceiling type product.

<Ceiling height selection table>

| Ce                                                                    | eiling height level | Description                                                 |  |  |
|-----------------------------------------------------------------------|---------------------|-------------------------------------------------------------|--|--|
| 01 Low Decrease the indoor airflow rate 1 step from standard level    |                     | Decrease the indoor airflow rate 1 step from standard level |  |  |
| 02                                                                    | Standard            | Set the indoor airflow rate as standard level               |  |  |
| 03                                                                    | High                | Increase indoor airflow rate 1 step from standard level     |  |  |
| 04 Very High Increase indoor airflow rate 2 steps from standard level |                     | Increase indoor airflow rate 2 steps from standard level    |  |  |

\* Ceiling height setting is only available for some products.

\* Ceiling height of 'Very high' function may not exist depending on the indoor unit.

\* Refer to the product manual for more details.

# Static pressure (Code 6)

28 INSTALLER SETTING

Static pressure setting can be set only in the duct products. (It cannot be set in other products.)

<Static pressure setting table>

| Deserves as la stilan |     | Function   |                    |  |
|-----------------------|-----|------------|--------------------|--|
| Pressure selection    |     | Zone state | ESP standard value |  |
| 01                    | V-H | Variable   | High               |  |
| 02                    | F-H | Fixed      | High               |  |
| 03                    | V-L | Variable   | Low                |  |
| 04                    | F-L | Fixed      | Low                |  |

### Override master/slave setting (Code 8)

The operation master / slave selection function is to avoid other mode operations, and it is the function to prevent the selection of opposite mode of the indoor unit master by the indoor units set as slaves.

| M/S |        | Description                                                                                                    |
|-----|--------|----------------------------------------------------------------------------------------------------|
| 01  | Master | Using group control, this master sets the mode of slave IDU's.                                                                                                    |
| 02  | Slave  | For the indoor unit set as slave, it can only select the some operation mode of the master indoor unit cycle.<br>Ex) Master is in cooling cycle, slave can select cooling, dehumidifica-<br>tion, auto, and wind only.<br>Master is in heating cycle, slave can select auto, heating, and wind<br>only. |

# 

• Override M/S setting function is only available in some products

Dry contact function is the function that can be used only when the dry contact devices is separately purchased and installed.

# 

- For dry contact mode related detail functions, refer to the individual dry contact manual.
- What is dry contact?
- It means the contact point signal input when the hotel card key, human body detection sensor, etc. are interfacing with the air conditioner.
- Added system functionality by using external inputs (dry contacts and wet contacts).

#### Heating thermal on/off setting (Code 15)

You can adjust the heating on / off temperature according to the field environment in preparation for over heating or heating claim.

| Value | Thermal on                           | Thermal off |
|-------|--------------------------------------|-------------|
| 0     | Default(Different from each product) |             |
| 1     | 8°F(4°C)                             | 12°F(6°C)   |
| 2     | 4°F(2°C)                             | 8°F(4°C)    |
| 3     | -2°F(-1°C)                           | 2°F(1°C)    |
| 4     | -1°F(-0.5°C)                         | 1°F(0.5°C)  |

### Emergency heater setting (Code 18)

This function is only available on some products.

This function will set the emergency heater setting.

Emergency heater is used to heat the space in emergency cases such as heat pump error.

Emergency heat is in place of and does not supplement heat pump.

\* Emergency heater setting function sets following conditions:

1) Emergency heater operation while in error or outdoor unit operating in the cooling cycle.

2) Emergency heater operation in low outdoor ambient temperature.

3) Fan speed setting during emergency heater operation.

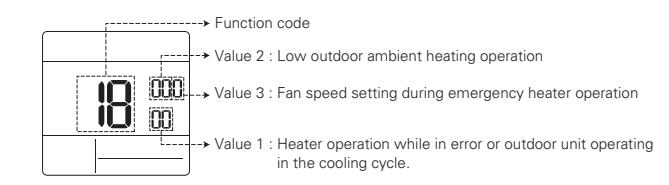

✤ Press → button to value 1, value 2 or value 3.

ENGLISH

### Value 1

18:00 : Disable emergency heater (Default) 18:01 : Enable emergency heater

30 INSTALLER SETTING

When it connect general function indoor unit

| Value 2 | Enable tempera-<br>ture |                 | Disable tempera-<br>ture |                 |
|---------|-------------------------|-----------------|--------------------------|-----------------|
| value z | Fahren-<br>heit (°F)    | Celsius<br>(°C) | Fahren-<br>heit (°F)     | Celsius<br>(°C) |
| 0       | Not used(Default)       |                 |                          |                 |
| 1       | 0°F                     | -18°C           | 5°F                      | -15°C           |
| 2       | 5°F                     | -15°C           | 10°F                     | -12°C           |
| 3       | 10°F                    | -12°C           | 15°F                     | -9°C            |

When it connect extended function indoor unit

| Value 2 | Enable t<br>tu      | empera-<br>re    | Disable tu          | tempera-<br>re   |
|---------|---------------------|------------------|---------------------|------------------|
| value 2 | Fahren-<br>heit(°F) | Cel-<br>sius(°C) | Fahren-<br>heit(°F) | Cel-<br>sius(°C) |
| 0       |                     | Not used         | l(Default)          |                  |
| 1       | -10°F               | -23°C            | -5°F                | -20°C            |
| 2       | -5°F                | -21°C            | 0°F                 | -17°C            |
| 3       | 0°F                 | -18°C            | 5°F                 | -14°C            |
| 4       | 5°F                 | -15°C            | 10°F                | -11°C            |
| 5       | 10°F                | -12°C            | 15°F                | -8°C             |
| 6       | 15°F                | -9°C             | 20°F                | -5°C             |
| 7       | 20°F                | -7°C             | 25°F                | -2°C             |
| 8       | 25°F                | -4°C             | 30°F                | 1°C              |
| 9       | 30°F                | -1°C             | 35°F                | 4°C              |
| 10      | 35°F                | 2°C              | 40°F                | 7°C              |
| 11      | 40°F                | 4°C              | 45°F                | 10°C             |
| 12      | 45°F                | 7°C              | 50°F                | 13°C             |
| 13      | 50°F                | 10°C             | 55°F                | 16°C             |
| 14      | 55°F                | 13°C             | 60°F                | 19°C             |
| 15      | 60°F                | 16°C             | 65°F                | 22°C             |

Value 3

0 : Fan off

1 : Fan on (Fan is off when heater is off)

# CAUTION-

This function setting must be carried out by a certified-technician.

#### Check indoor unit address number (Code 26)

It is the function to verify the indoor unit address designated by the outdoor unit.

# Cooling thermal on/off setting (Code 27)

It can adjust the cooling thermal on / off temperature according to the field environment in preparation for over cooling or cooling claim.

| Value | Thermal on                               | Thermal off |
|-------|------------------------------------------|-------------|
| 0     | Default<br>(Different from each product) |             |
| 1     | 12°F(6°C)                                | 8°F(4°C)    |
| 2     | 8°F(4°C)                                 | 4°F(2°C)    |
| 3     | 2°F(1°C)                                 | -2°F(-1°C)  |

#### Setting temperature range (Code 31)

This function is used to select the temperature range options.

Value 00 (Default)

- Cooling : 64~86°F(18~30°C)

- Heating : 60~86°F(16~30°C)

#### Value 01

- Cooling : 64~99°F(18~37.5°C)

Heating : 40~86°F(4~30°C)

#### NOTE-

- In case of the setting expanded temperature range (set), please note that the setting of the wired remote controller can be altered under below circumstances.
- In case of cooling at 87~99°F(30.5~37.5°C), it is changed to cooling at 86°F(30°C).
- In case of heating at 40~59°F(4~15.5°C), it is changed to heating at 60°F(16°C).
- If set on dual set points, it is changed to the current operation mode(cooling or heating) of the indoor unit.

#### Static pressure step (Code 32)

This is the function that static pressure of the product is divided in 11 steps for setting.

- 00 : Use static pressure(code 06) set value 01~ 11 : Use static pressure step (code 32) set value
- Refer to the product manual for information on each step value.
- \* This function is applied to only duct type.
- Setting this in other cases will cause malfunction.

### Set point range lock (Code 34)

It is the function that can limit the range of the desired temperature that can be set in the wired remote controller.

When the temperature range is locked, the desired temperature can be set only in the range of the set value. But, the desired temperature value by central control unit or additional accessories reflects the desired temperature received beyond the range.

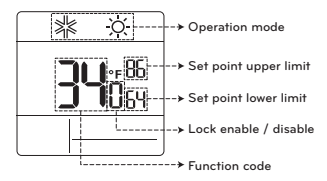

Press button to select each function like below.

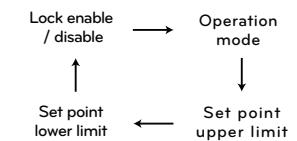

| Indoor unit<br>control<br>method | Code<br>31 | Cooling                  | Heating                |
|----------------------------------|------------|--------------------------|------------------------|
| Single set                       | 00         | 64~86 °F<br>(18~30 °C)   | 60~86 °F<br>(16~30 °C) |
| point                            | 01         | 64~99 °F<br>(18~37.5 °C) | 40~86 °F<br>(4~30 °C)  |
| Dual set points                  | -          | 50~99 °F<br>(10~37.5 °C) | 40~90 °F<br>(4~32 °C)  |

#### 32 INSTALLER SETTING

#### Outdoor unit cycle priority (Code 56)

It is the function to clear the limit and set the operation mode when it is cleared, to be able to select the operation mode opposite to the operation mode of the outdoor unit currently in operation while the connected product is in Slave mode.

\* When you set installer code 08:00 (operation slave), according to the operation status of the outdoor unit, cooling/heating mode selection is restricted.

Value 1 00 : Not used

- According to the outdoor unit operation mode, operation mode selection is limited.
- \* The following operation modes can be selected according to the outdoor unit cycle. - Cooling cycle: auto, fan, cool, dehumidification
- Heating cycle: auto, fan, heat

#### Value 1 01 : Standby

- In case of the operation mode opposite to the outdoor unit operation mode, it maintains the current operation mode. At this time, it maintains thermal off + fan off state.

Value 1 02 : Priority cooling

- Outdoor unit operation has priority in cooling operation. It is the function to enable the heating operation by heater in the product in heating operation.
- \* For heater interface operation, set 'emergency heater setting' and 'auxiliary heater'. - Emergency heater setting - installer code 18
- Auxiliary heater installer code 25

# \* Press m button to select value 1 or value 2. Value 2 Waiting time for cooling thermal off

00

➤ Function code

thermal off

Value 2 : Waiting time for cooling

Value 1 : Mode setting

| 0 | 45 minutes (default) |  |
|---|----------------------|--|
| 1 | 30 minutes           |  |
| 2 | 60 minutes           |  |
| 3 | 90 minutes           |  |
| 4 | 120 minutes          |  |
| 5 | Not use              |  |

### Outdoor temperature for heating stages (Code 57)

It is a function that sets outdoor temperature values for two stages heating. If user sets outdoor temperature T1 and △T, indoor unit will select heating stage between indoor unit operation and heater operation.

\* When the emergency heater setting is set (installer code 18), emergency heater control operation is performed with priority.

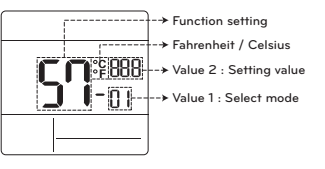

\* Press m button to select value 1 or value 2.

| Value 1 | Select mode         |
|---------|---------------------|
| 1       | Use/Not use setting |
| 2       | T1 value setting    |
| 3       | ∆T value setting    |

| Setting value | Description |
|---------------|-------------|
| 0             | Not use     |
| 1             | Use         |

#### Value 1 : 02

| Temperature unit | T1 setting range |
|------------------|------------------|
| Celsius          | -23~16°C         |
| Fahreneit        | -10~60°F         |

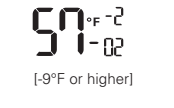

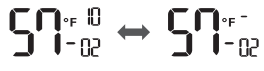

[-10°F or lower]

#### Value 1 : 03

| Temperature unit | ∆T setting range |
|------------------|------------------|
| Celsius          | 0~35°C           |
| Fahreneit        | 0~70°F           |

Operation according to T1, △T setting and outdoor temperature.

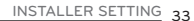

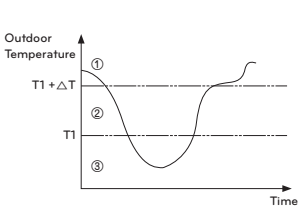

- ① (T1 + △T < Outdoor temperature) :</p> only heat pump used
- (2) (T1 < Outdoor temperature < T1 +  $\Delta$ T) : both heater and heat pump used
- Outdoor temperature < T1) ;</li> only heater used

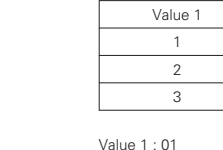

2,MFL62862020, 2018. 1. 10. 11:56 Page 100

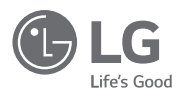

۲

# MANUEL D'INSTALLATION ET D'UTILISATION

# CLIMATISEUR

Veuillez lire entièrement ce manuel d'installation avant d'installer le produit. Les travaux d'installation doivent être effectués conformément aux normes de câblage nationales par du personnel autorisé seulement. Veuillez conserver ce manuel d'installation pour référence ultérieure après l'avoir lu attentivement.

Boîtier de commande à distance câblé simple PREMTC00U

> www.lg.com Copyright © 2018 LG Electronics Inc. Tous droits réservés.

FRANÇAIS

# CONSEILS POUR ÉCONOMISER DE L'ÉNERGIE

Voici quelques conseils qui vous aideront à réduire la consommation d'énergie lorsque vous utilisez le climatiseur. Vous pouvez utiliser votre climatiseur de manière plus efficace en vous reportant aux directives ci-dessous :

- N'abaissez pas excessivement la température à l'intérieur de votre domicile. Cela peut être dangereux pour votre santé et augmenter la consommation d'électricité.
- Bloquez la lumière du soleil en tirant les stores ou les rideaux lorsque le climatiseur est en marche.
- Gardez les portes et les fenêtres hermétiquement fermées lorsque le climatiseur est en marche.
- Réglez l'orientation du débit d'air verticalement ou horizontalement pour faire circuler l'air intérieur.
- Augmentez la vitesse du ventilateur pour refroidir ou réchauffer rapidement l'air intérieur.
- Ouvrez les fenêtres régulièrement pour aérer les pièces puisque la qualité de l'air intérieur peut se détériorer si le climatiseur est utilisé pendant plusieurs heures.
- Nettoyez le filtre à air une fois toutes les deux semaines. La poussière et les impuretés recueillies dans le filtre à air peuvent bloquer le débit d'air ou diminuer l'efficacité des fonctionnalités de refroidissement et de déshumidification.

#### Pour vos dossiers

Agrafez votre reçu à cette page au cas où vous en auriez besoin pour fournir une preuve de la date d'achat ou pour les besoins de la garantie. Inscrivez le numéro du modèle et le numéro de série ici

Numéro du modèle

Numéro de série

Vous pourrez trouver ces numéros sur une étiquette située sur le côté de chaque appareil.

#### Nom du détaillant

Date d'achat :

# CONSIGNES DE SÉCURITÉ IMPORTANTES

#### LISEZ TOUTES LES CONSIGNES AVANT D'UTILISER L'APPAREIL.

Respectez les précautions suivantes en tout temps pour éviter les situations dangereuses et assurer le rendement optimal de votre produit.

# AVERTISSEMENT

Ce symbole indique une situation potentiellement dangereuse qui, si elle n'est pas évitée, peut entraîner des blessures graves ou la mort.

# / MISE EN GARDE

Ce symbole indique une situation potentiellement dangereuse qui, si elle n'est pas évitée, pourrait entraîner des blessures mineures ou modérées.

# **AVERTISSEMENTS**

#### Installation

- Pour les travaux d'électricité, contactez le détaillant, le vendeur, un électricien qualifié ou un centre de service agréé.
- N'essayez pas de démonter ou de réparer le produit. Il existe un risque d'incendie, de décharge électrique, d'explosion, de bris d'équipement ou de blessure.
- Faites une demande au centre de service ou à une boutique spécialisée en installation lors de la réinstallation du produit installé.
- Il existe un risque d'incendie, de décharge électrique, d'explosion, de bris d'équipement ou de blessure.
- N'essayez pas de démonter, de réparer et de modifier les produits au hasard.
- Il existe un risque d'incendie, de décharge électrique, d'explosion, de bris d'équipement ou de blessure.
- Le produit doit être installé conformément aux normes nationales et aux codes locaux en vigueur.
- Utilisez un conduit non combustible entièrement fermé dans le cas d'un code du bâtiment local exigeant une chambre de distribution.
- Utilisez les procédures adéquates de montage de l'appareil.
- · Évitez la lumière directe du soleil.
- · Évitez les endroits humides

#### Pendant l'utilisation

- Ne placez pas d'objets inflammables à proximité du produit.
- Il existe un risque d'incendie, de décharge électrique, d'explosion, de bris d'équipement ou de blessure.
- · Ne mouillez pas le produit.
- Il existe un risque d'incendie, de décharge électrique, d'explosion, de bris d'équipement ou de blessure.
- Évitez de faire tomber le produit.
- Il existe un risque d'incendie, de décharge électrique, d'explosion, de bris d'équipement ou de blessure.

#### 4 CONSIGNES DE SÉCURITÉ IMPORTANTES

- Si le produit est mouillé, contactez votre détaillant ou le centre de service agréé.
- Il existe un risque d'incendie, de décharge électrique, d'explosion, de bris d'équipement ou de blessure. Le non-respect de ces consignes peut entraîner des blessures graves ou la mort de l'utilisateur.
- N'utilisez pas d'objets tranchants ou pointus sur le produit.
- Il existe un risque d'incendie, de décharge électrique, d'explosion, de bris d'équipement ou de blessure.
- Ne touchez pas au fil de sortie et ne tirez pas dessus lorsque vous avez les mains mouillées.
   Il existe un risque de bris du produit ou de décharge électrique.

# $\underline{\land} \mathsf{MISES} \; \mathsf{EN} \; \mathsf{GARDE}$

#### Pendant l'utilisation

- Ne nettoyez pas l'appareil à l'aide de détergents puissants comme du solvant; utilisez plutôt des chiffons doux.
- Il existe un risque d'incendie, de décharge électrique, d'explosion, de bris ou de déformation de l'équipement.
- N'exercez pas une trop grande pression lorsque vous appuyez sur l'écran.
- Il existe un risque de bris ou de dysfonctionnement du produit.

# AVERTISSEMENT

Ce produit contient des produits chimiques qui, selon l'État de la Californie, peuvent causer le cancer et des anomalies congénitales ou d'autres anomalies de la reproduction. *Lavez-vous les mains après avoir manipulé l'appareil.* 

# TABLE DES MATIÈRES

- 2 CONSEILS POUR ÉCONOMISER DE L'ÉN-ERGIE
- 3 CONSIGNES DE SÉCU-RITÉ IMPORTANTES
- 6 **DESCRIPTION**
- 9 DIRECTIVES D'UTILISA-TION - Utilisation standard
- 9 Refroidissement
- 9 Chauffage
- 10 Vitesse du ventilateur
- 10 Refroidissement puissant
- 10 Déshumidification
- 10 Ventilateur
- 11 Fonctionnement automatique (Point de consigne double)
- 11 Fonctionnement en mode refroidissement
- 11 Fonctionnement en mode chauffage
- 12 Fonctionnement automatique (Point de consigne simple)

# 13 DIRECTIVES D'UTILISA-TION – Sous-fonctions

- 13 Remise au point de consigne
- 13 Annulation

- 15 Zone morte (Point de consigne double)
- 15 Modification du réglage de la température (Point de consigne simple)
- 16 Réglage de l'angle des ailettes
- 16 Verrouillage de sécurité
- 16 Mode Point d'accès au module pour réseau local sans fil
- 17 Radiateur
- 17 Touche de verrouillage du mode

# 18 DIRECTIVES D'INSTAL-LATION

- 18 Installation
- 19 Installation du boîtier de commande à distance

# 20 RÉGLAGE DU PRO-GRAMME D'INSTALLA-TION

20 Comment accéder au réglage du programme d'installation FRANÇAIS

-

# DESCRIPTION

Boîtier de commande à distance câblé simple

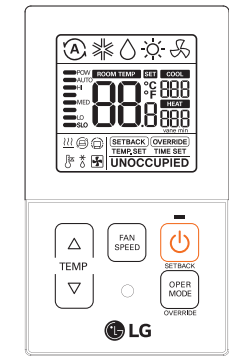

| TEMP (température)                 | Touche de commande de la température          |
|------------------------------------|-----------------------------------------------|
| FAN SPEED (vitesse du ventilateur) | Touche de vitesse du ventilateur              |
| ON/OFF (marche/arrêt)              | Touche Marche/Arrêt                           |
| OPER MODE (mode de fonctionnement) | Touche de sélection du mode de fonctionnement |

#### Accessoires

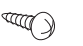

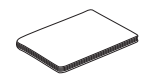

Vis de fixation du boîtier de commande à distance (2 CH.)

Manuel d'installation et d'utilisation

Description des icônes

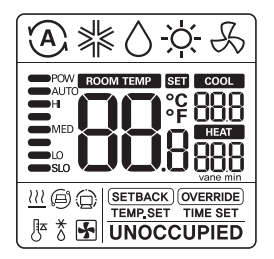

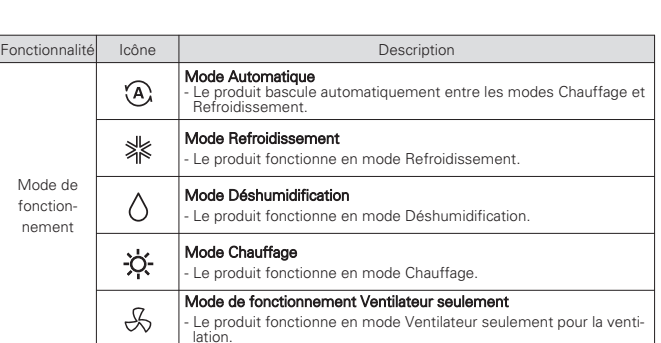

Commande de chauffage auxiliaire

Chauffage.

- Le produit exécute la commande de chauffage auxiliaire en mode

222

Sous-fonction

DESCRIPTION 7

### 2,MFL62862020,

8

FRANÇAIS

DESCRIPTION

2018. 1. 10. 11:56 Page 8

#### DIRECTIVES D'UTILISATION - Utilisation standard o

| Fonctionnalité                      | Icône                                   | Description                                                                                                    |  |
|-------------------------------------|-----------------------------------------|----------------------------------------------------------------------------------------------------|--|
|                                     | 88                                      | Température actuelle<br>- Affiche la température ambiante actuelle.                                                                                                    |  |
| Température                         | 888                                     | Point de consigne de la température de refroidissement<br>- Point de consigne de la température lors du processus de re-<br>froidissement.                                                                                                    |  |
|                                     | ****<br>888                             | Point de consigne de la température de chauffage<br>- Point de consigne de la température lors du processus de<br>chauffage.                                                                                                    |  |
| Vitesse du<br>ventilateur           |                                         | Affiche la vitesse actuelle du ventilateur<br>POW : Vitesse du ventilateur – Power (puissante)<br>AUTO : Vitesse du ventilateur – Auto(automatique)<br>HI : Vitesse du ventilateur – High (élevée)<br>MED : Vitesse du ventilateur – Medium (moyenne)<br>LO : Vitesse du ventilateur – Low (basse)<br>SLO : Vitesse du ventilateur – Slow (lente) |  |
| Mode Boîtier                        | SETBACK                                 | Mode de fonctionnement Remise au point de consigne<br>- Le boîtier de commande contrôle la remise au point de consigne.                                                                                                    |  |
| de com-<br>mande                    | OVERRIDE                                | Mode Annulation<br>- L'état occupé/Non occupé change.                                                                                                    |  |
|                                     | 0                                       | Commande reçue du boîtier de commande central ou de l'appareil ex<br>térieur.                                                                                                    |  |
| Surveillance                        | 0                                       | L'appareil intérieur esclave est connecté à un système de pompe à<br>chaleur empêche le basculement vers un mode non compatible avec<br>le mode actuel de l'appareil extérieur.                                                                                                    |  |
| de l'état du                        |                                         |                                                                                                    |  |
| produit                             | *                                       | Appareil extérieur en cours de fonctionnement.                                                                                                    |  |
| produit                             | <b>F</b>                                | Appareil extérieur en cours de fonctionnement.<br>Processus de préchauffage de l'appareil intérieur en cours d'exécu-<br>tion.                                                                                                    |  |
| produit                             | <b>₽</b>                                | Appareil extérieur en cours de fonctionnement.<br>Processus de préchauffage de l'appareil intérieur en cours d'exécu-<br>tion.<br>Processus de dégivrage en cours d'exécution.                                                                                                    |  |
| produit                             | اللہ اللہ اللہ اللہ اللہ اللہ اللہ اللہ | Appareil extérieur en cours de fonctionnement.<br>Processus de préchauffage de l'appareil intérieur en cours d'exécu-<br>tion.<br>Processus de dégivrage en cours d'exécution.<br>Étape de réglage de la minuterie d'annulation.                                                                                                    |  |
| Réglage des<br>fonctionnal-         | TIME SET                                | Appareil extérieur en cours de fonctionnement.<br>Processus de préchauffage de l'appareil intérieur en cours d'exécu-<br>tion.<br>Processus de dégivrage en cours d'exécution.<br>Étape de réglage de la minuterie d'annulation.<br>Réglage de la température de refroidissement / chauffage.                                                     |  |
| Réglage des<br>fonctionnal-<br>ités | TIME SET                                | Appareil extérieur en cours de fonctionnement.<br>Processus de préchauffage de l'appareil intérieur en cours d'exécu-<br>tion.<br>Processus de dégivrage en cours d'exécution.<br>Étape de réglage de la minuterie d'annulation.<br>Réglage de la température de refroidissement / chauffage.<br>Il est affiché quand est le réglage.             |  |

# **DIRECTIVES D'UTILISATION – Utilisation standard**

Appuyez sur la touche with a plusieurs reprises jusqu'à ce que le mode souhaité soit sélectionné.

Chaque fois que vous appuyez sur la touche, le mode de fonctionnement sélectionné est modifié dans l'ordre suivant : Auto (automatique) -> Cooling (refroidissement) -> Dehumidification (déshumidification) -> Heating (chauffage) -> Fan (ventilateur) -> Auto (automatique).

#### Refroidissement

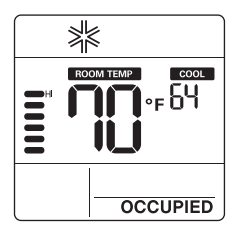

## Chauffage

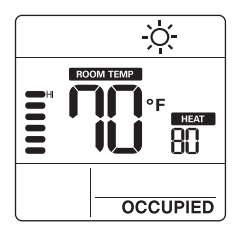

#### REMARQUES

- Le réglage de la plage de température s'effectue comme il est indiqué cidessous.
- Refroidissement :

FRANÇAIS

- 64 °F ~ 86 °F(18 °C ~ 30 °C)
- 60 °F ~ 86 °F(16 °C ~ 30 °C)
- (Sur certains modèles)
- Chauffage :
- 60 °F ~ 86 °F(16 °C ~ 30 °C)
- S'il y a connexion à l'appareil intérieur au moyen d'une fonctionnalité à point de consigne double. Refroidissement : 50 ~ 99 °F (10 ~ 37.5 °C) Chauffage : 40 ~ 90 °F (4 ~ 32 °C)
- Le mode **Chauffage** n'est pas offert pour les modèles de climatiseur avec fonction de refroidissement seulement

#### Mode Refroidissement

La température réglée est inférieure à la température de la pièce.

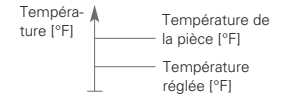

#### Mode Chauffage

La température réglée est supérieure à la température de la pièce.

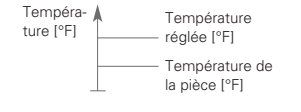

# Vitesse du ventilateur

FRANÇA

Vous pouvez simplement régler la vitesse de ventilateur désirée.

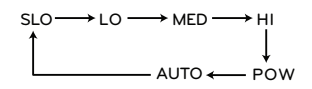

- \* Certaines vitesses du ventilateur peuvent ne pas fonctionner selon le produit.
- Vitesse du ventilateur AUTOMATIQUE
   La vitesse s'affiche avec un effet d'animation comme il est illustré ci-dessous.

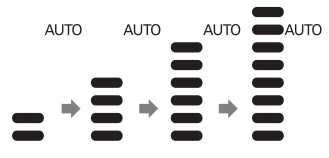

**Refroidissement puissant** 

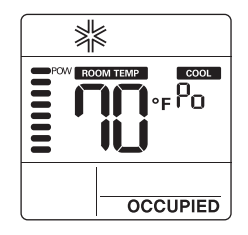

 Appuyez sur la touche (NM) jusqu'à ce que « Po » (refroidissement puissant) s'affiche.

### REMARQUES

- Le refroidissement puissant abaisse rapidement la température intérieure.
- Température souhaitée : 64 °F(18 °C)
- Vitesse du ventilateur : Vitesse du ventilateur puissante
- Orientation du ventilateur : Orientation actuelle du ventilateur
- Si la vitesse du ventilateur ou la température désirée est modifiée, la fonctionnalité Refroidissement puissant s'annule et l'appareil passe en mode Refroidissement.
- Cette fonctionnalité peut ne pas être prise en charge, selon les modèles.

### Déshumidification

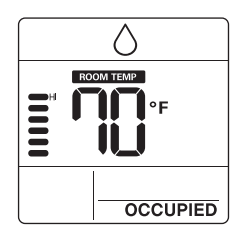

#### Ventilateur

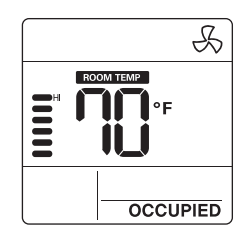

 Appuyez sur la touche (mean) à plusieurs reprises pour régler la vitesse du ventilateur.

# REMARQUES

- En mode Déshumidification/Ventilateur
- Vous ne pouvez pas modifier les températures réglées.
- Il est possible que certains éléments du menu de la vitesse du ventilateur ne puissent pas être sélectionnés selon les fonctionnalités du produit.
- Pendant la saison des pluies ou dans des climats où l'humidité est élevée, vous pouvez utiliser le mode Déshumidification et le mode Refroidissement simultanément.
- Le mode Ventilateur fait circuler l'air intérieur seulement sans changer la température de la pièce.

# Fonctionnement automatique (Point de consigne double)

Cette fonctionnalité gère automatiquement la température ambiante selon deux types de température réglée (refroidissement et chauffage) et permet de rendre la pièce plus confortable.

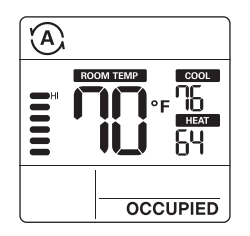

- Appuyez sur la touche (unit) pour sélectionner le mode Automatique (commande à deux points de consigne).
- 2 Appuyez sur les touches a température de refroidissement et de la température de chauffage vont clignoter.
- 3 Vous pouvez régler la température dont l'icône clignote en appuyant sur les touches (a).
- Si vous souhaitez régler chaque température, appuyez sur la touche icônes de température clignotent.

# Fonctionnement en mode refroidissement

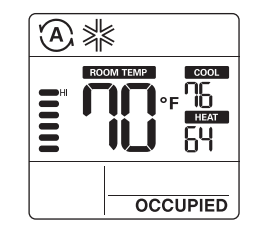

# Fonctionnement en mode chauffage

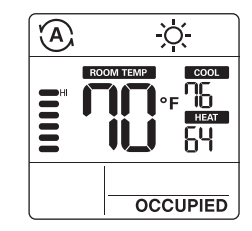

Dans le cas du refroidissement seul, vous pouvez ajuster la température de chaud à froid, autrement dit de "-2" à "2", "0" étant le juste milieu.

FRANÇAIS

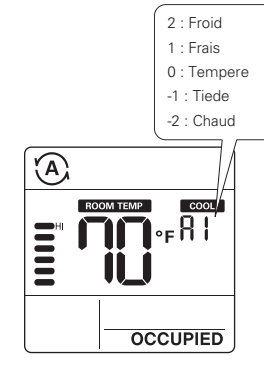

### REMARQUES

 Lorsque le boîtier de commande à distance établit une connexion avec un appareil intérieur qui ne prend pas en charge le « point de consigne double », la fonctionnalité de commande thermique de l'appareil intérieur est remplacée par la commande Marche/Arrêt du boîtier de commande câblé, lorsque l'utilisateur règle la température cible dans les plages indiquées ci-dessous.

Plage de température cible de refroidissement : 87 °F ~ 99 °F (30,5 °C ~ 37,5 °C)

Plage de température cible de chauffage : 40 °F ~ 59 °F (4 °C ~ 15,5 °C)

# Fonctionnement automatique (Point de consigne simple)

Cette fonctionnalité gère automatiquement la température ambiante selon la température réglée et permet de rendre la pièce plus confortable.

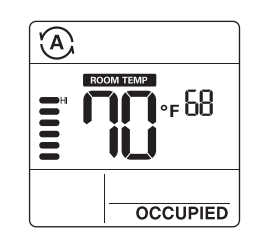

- 1 Appuyez sur la touche () pour sélectionner le mode Automatique.
- 2 Appuyez sur les touches pérature vont clignoter.
- Vous pouvez contrôler la température dont l'icône clignote en appuyant sur les touches [a].

# **DIRECTIVES D'UTILISATION – Sous-fonctions**

# Remise au point de consigne

Le mode Remise au point de consigne permet de revenir à la température réglée jusqu'à ce que le mode Remise au point de consigne soit annulé.

#### Annulation

Le mode Annulation permet de retourner temporairement à la température réglée jusqu'à ce que le mode Annulation soit annulé.

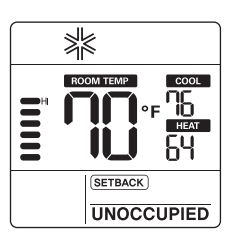

- Appuyez sur la touche (1) pendant 3 secondes, ce qui vous permettra de démarrer ou d'annuler la remise au point de consigne.
- Vous ne pouvez pas modifier les réglages pendant l'exécution de la remise au point de consigne, sauf pour annuler le mode. - Le verrouillage « HL » s'affiche sur la fenêtre.

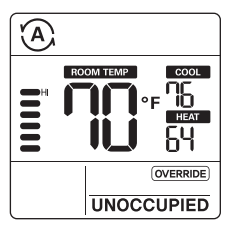

- 1 Appuyez sur la touche () pendant 3 secondes, ce qui vous permettra de démarrer ou d'annuler l'annulation.
- Vous ne pouvez pas modifier les réglages pendant que le mode Annulation est en marche, sauf pour régler une sous-fonction ou pour annuler le mode.
  - Le verrouillage « HL » s'affiche sur la fenêtre.
- Cela ne s'applique que pour « UNOCCU-PIED » (non occupé).

### 2,MFL62862020, 2018. 1. 10. 11:57 Page 14

14 DIRECTIVES D'UTILISATION – Sous-fonctions

FRANÇAIS

Appuyez sur la touche (Jung) pendant 3 secondes. Après avoir accèdé au mode Réglage des sous-fonctions, vous pouvez appuyer sur la touche (Jung) à plusieurs reprises pour modifier le mode Sous-fonctions dans l'ordre suivant :

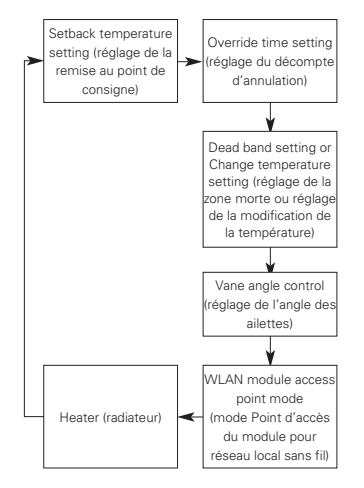

- Certaines fonctionnalités peuvent ne pas fonctionner selon le produit.
- # Réglage de la zone morte Lorsque l'appareil se connecte à un produit à commande à deux points de consigne. Modifier la température – Lorsque l'appareil se connecte à un produit à commande à un point de consigne.

#### Réglage de la température de remise au point de consigne

- 1 Appuyez sur la touche see pendant 3 secondes.
- Appuyez sur la touche pour modifier le mode Remise au point de consigne.

- 3 Appuyez sur la touche mer la température de refroidissement ou de chauffage.
- 4 Appuyez sur la touche ↓ pour modifier la température.
- 5 Appuyez sur la touche 🕐 pour régler la température.
- Appuyez sur la touche management a secondes.

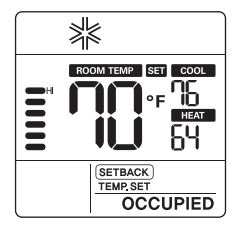

#### Réglage du décompte d'annulation

- Appuyez sur la touche pendant 3 secondes.
- 2 Appuyez sur la touche (and a pour modifier le mode Annulation.
- Appuyez sur la touche view pour sélectionner le décompte d'annulation.
- 4 Appuyez sur la touche (b) pour régler la decompte d'annulation.
- 5 Appuyez sur la touche mediant 3 secondes.
- \* Vous pouvez régler le décompte d'annulation par tranche de 30 minutes.

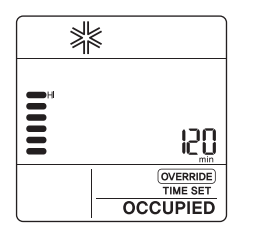

### Zone morte (Point de consigne double)

Cette fonctionnalité règle la différence minimale entre les points de consigne de chauffage et de refroidissement.

Cette fonctionnalité est utilisée conjointement aux produits à commande à deux points de consigne.

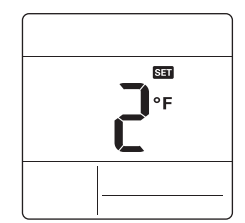

- Appuyez sur la touche ( pendant 3 secondes.
- 2 Appuyez sur la touche pour modifier le mode Zone morte.
- Appuyez sur la touche (♥) pour modifier la température de la zone morte. (0 ~ 10 °F/0 ~ 5 °C)
- Appuyez sur la touche (b) pour régler la température.
- 5 Appuyez sur la touche pendant 3 secondes.

# Modification du réglage de la température (Point de consigne simple)

La fonctionnalité Modification du réglage de la température permet de régler la modification automatique du refroidissement et du chauffage de l'air conformément à la température du mode de fonctionnement Automatique à un point de consigne.

Cette fonctionnalité est utilisée conjointement aux produits à commande à un seul point de consigne.

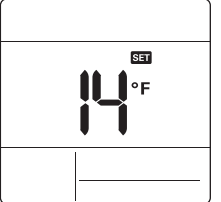

- 1 Appuyez sur la touche man pendant 3 secondes.
- 2 Appuyez sur la touche le mode Modification du réglage de la température.
- 4 Appuyez sur la touche () pour régler la température.
- 5 Appuyez sur la touche stress pendant 3 secondes.

#### Exemple d'utilisation du mode Modification de la température

Condition

1) Mode : Mode Automatique

2) Température : 72 °F(22 °C)

- Modification de la température : 6 °F(3 °C) → Modification de la température à 6 °F de différence
- Dans les conditions ci-dessus, l'appareil fonctionnera comme il est illustré dans le graphique.
- ① : Le processus de refroidissement se met en marche.
- Le processus de chauffage se met en marche.

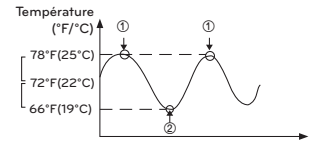

\* Cette fonctionnalité peut ne pas fonctionner sur certains produits.

#### Réglage de l'angle des ailettes

16

FRANÇA

Cette fonctionnalité permet de régler l'angle du débit d'air.

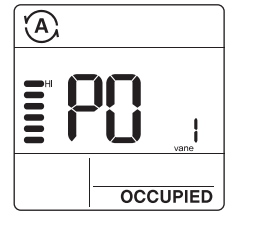

- 1 Appuyez sur la touche (raw) pendant 3 secondes.
- 2 Appuyez sur la touche (see pour modifier le mode Réglage de l'angle des ailettes.
- 3 Appuyez sur la touche (area) pour sélectionner les ailettes de l'appareil intérieur. (1, 2, 3, 4, All [toutes])
- 5 Appuyez sur la touche l'angle des ailettes.
- Appuyez sur la touche mediant 3 secondes.

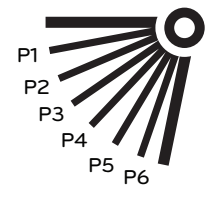

### Verrouillage de sécurité

Cette fonctionnalité empêche les enfants ou d'autres personnes d'utiliser l'appareil de façon inadéquate.

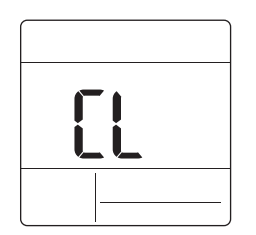

- Appuyez sur la touche △ et la touche
   me pendant 3 secondes pour activer le verrouillage de sécurité.
- Au moment du réglage initial du verrouillage de sécurité, les lettres « CL » (verrouillage de sécurité) s'affichent pendant environ 3 secondes à l'écran de température avant de revenir au mode précédent.
- Après le réglage du verrouillage de sécurité, si une autre touche est enfoncée, celle-ci ne sera pas reconnue puisque les lettres « CL » (verrouillage de sécurité) s'affichent à l'écran de température pendant environ 3 secondes.

# Mode Point d'accès au module pour réseau local sans fil

Cette fonctionnalité permet d'utiliser le module du réseau local sans fil connecté au produit en mode Point d'accès.

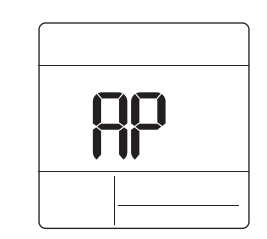

- 1 Appuyez sur la touche france pendant 3 secondes.
- Appuyez sur la touche (June) pour modifier le mode Point d'accès au module pour réseau local sans fil.
- 3 Alors que le module pour réseau local sans fil fonctionne en mode Point d'accès, les lettres « AP » (point d'accès) clignotent sur l'écran du boîtier de commande à distance câblé.
- 4 Appuyez sur la touche pendant 3 secondes.
- Cette fonctionnalité est offerte sur certains modèles afin de pouvoir utiliser le module pour réseau local sans fil.
- Reportez-vous au manuel d'installation du Appareil intérieur, que la fonctionnalité soit offerte ou non.

#### Radiateur

Cette fonctionnalité permet de renforcer la capacité de chauffage en allumant le radiateur électrique pendant le processus de chauffage.

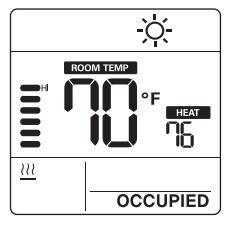

- 1 Appuyez sur la touche (IN) pendant 3 secondes.
- 2 Appuyez sur la touche studie pour modifier le mode Radiateur.
- 3 Appuyez sur la touche 🕑 pour sélectionner Marche /Arrêt en mode Radiateur.
- 4 Appuyez sur la touche (PAN) pendant 3 secondes.
- Cette fonctionnalité peut ne pas fonctionner sur certains produits.

#### Touche de verrouillage du mode

Cette fonctionnalité empêche la modification du mode réglé.

- Appuyez simultanément sur la touche ♥
   et la touche ♥
   et la touche ♥
   pendant 3 secondes pour verrouiller le mode.
- Si vous appuyez sur la touche est activé, que le verrouillage du mode est activé, l'écran suivant apparaît.

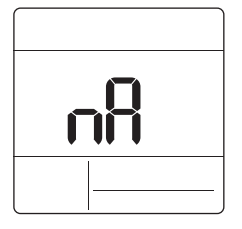

♣ Pour désactiver le verrouillage du mode, appuyez sur la touche pendant 3 secondes.

# DIRECTIVES D'INSTALLATION

# Installation

FRANÇAIS

1 Veuillez fixer la plaque arrière solidement sur le mur à l'aide des vis fournies. Veuillez vous assurer de ne pas plier la plaque arrière, car cela pourrait entraîner des problèmes lors de l'installation.

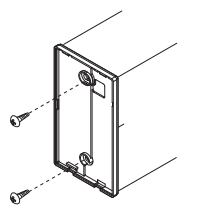

- 2 Il existe trois différentes configurations de câblage.
  - À travers la surface du mur
  - (2) À l'aide de la partie supérieure du boîtier de commande à distance
  - (3) À l'aide de la partie droite du boîtier de commande à distance

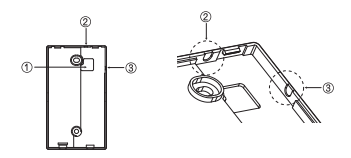

#### 3 Veuillez fixer la partie supérieure du boîtier de commande à distance sur la plaque arrière fixée à la surface du mur, comme il est illustré sur l'image ci-dessous, puis faites la connexion avec la plaque arrière en appuyant sur la partie inférieure.

Veuillez vous assurer de ne laisser aucun espace en haut, en bas, à gauche ou à droite entre le boîtier de commande à distance et la plaque arrière. Avant d'effectuer l'assemblage avec la plaque arrière, placez le câble de facon à ce qu'il n'interfère pas avec les pièces du circuit.

Retirez le boîtier de commande à distance en insérant un tournevis dans les trous de séparation inférieurs et en effectuant un mouvement de torsion pour retirer le boîtier de commande de la plaque arrière.

Il y a deux trous de séparation. Veuillez les séparer un à la fois. Veillez à ne pas endommager les composantes intérieures lors du processus de sépara-

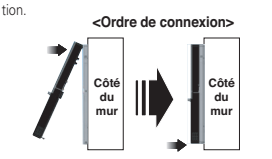

<Ordre de séparation>

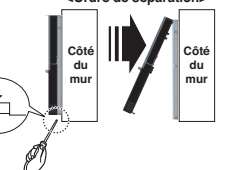

4 Veuillez suivre les directives suivantes lorsque vous connecterez le boîtier de commande à distance à l'appareil intérieur.

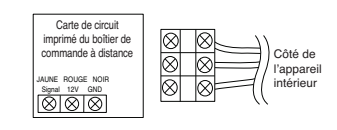

### MISES EN GARDE

Lors de l'installation du boîtier de commande à distance câblé, ne le confinez pas dans le mur. (Cela peut endommager le capteur de température.)

N'installez pas de câble de 164 pi (50 m) ou plus. (Cela peut entraîner des erreurs de communication.) Données techniques du câble de rallonge fourni par LG : AWG 24. 3 conducteurs ou plus.

(Modèle : PZCWRC1)

# Installation du boîtier de commande à distance

Puisque le capteur de température de la pièce se trouve dans le boîtier de commande à distance. le caisson du boîtier de commande à distance doit être installé dans un endroit à l'abri de la lumière directe du soleil, d'une humidité élevée et d'un débit direct d'air froid afin de maintenir la pièce à la bonne température.

Installez le boîtier de commande à distance à environ 5 pi (1,5 m) au-dessus du sol, dans un endroit doté d'une bonne circulation d'air à une température movenne.

N'installez pas le boîtier de commande à distance là où il peut être affecté par :

- Des courants d'air ou des zones mortes derrière les portes et dans les coins.
- L'air chaud ou froid des conduits.

- La chaleur ravonnante du soleil ou d'autres appareils.

- Les cheminées et les tuvaux dissimulés.
- Les zones non contrôlées comme un mur extérieur derrière le boîtier de commande à distance.

- Le boîtier de commande à distance est doté d'un écran ACL. Pour un affichage adéguat de l'écran ACL du boîtier de commande, ce dernier doit être correctement installé, comme il est illustré à la figure 1. (La hauteur standard est de 4 à 5 pi (1,2 à 1,5 m) au-dessus du niveau du sol.)

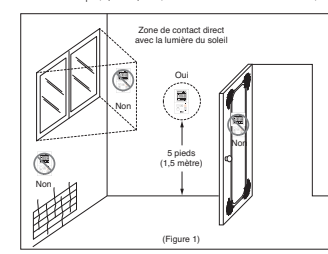

Lors de l'installation de plus de deux climatiseurs sur un même thermostat, veuillez effectuer la connexion comme il est illustré à droite

- Réglez un appareil intérieur sur maître et les autres sur esclave.

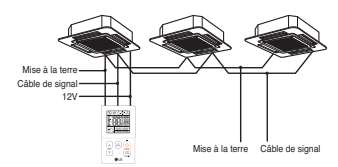

Lorsqu'un seul thermostat contrôle plusieurs appareils intérieurs, vous devez changer le réglage maître/esclave à partir de l'appareil intérieur

- Une fois que le commutateur DIP est réglé, redémarrez l'appareil. Lorsque vous redémarrez l'appareil, veuillez le laisser en position OFF (arrêt) pendant au moins 1 minute afin que les nouveaux réglages entrent en application.
- En ce qui concerne les produits à cassette et à conduit pour installation au plafond, veuillez modifier le réglage du commutateur de la carte de circuit imprimé intérieure.

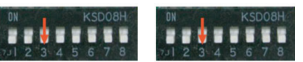

Nº 3 Commutateur à Nº 3 Commutateur à (valeurs d'usine)

OFF (arrêt) : Maître ON (marche) : Esclave

- En ce qui concerne les produits à fixation murale et à fixation sur pied, modifiez le réglage maître/esclave à l'aide du thermostat

sans fil. (Reportez-vous au manuel du thermostat sans fil pour plus de détails.)

Lorsqu'un groupe de produits est contrôlé, certaines fonctionnalités avancées (à l'exclusion du réglage des fonctionnalités de base, des différentes vitesses du ventilateur [faible, moyenne et élevée], du réglage de verrouillage du thermostat et du réglage du décompte) peuvent être limitées.

FRANÇAIS

# **RÉGLAGE DU PROGRAMME D'INSTALLATION**

Comment accéder au réglage du programme d'installation

FRANÇAIS

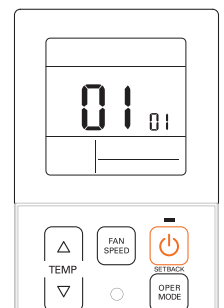

CLG

- 1 Appuyez simultanément sur la touche △ et la touche accéder au mode Réglage du programme d'installation.
- 2 Lorsque vous accédez pour la première fois au mode de réglage, le code de service s'affiche sur l'écran ACL.

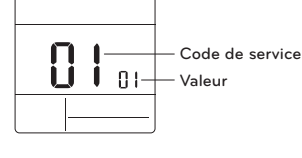

- 3 Appuyez sur la touche pour sélectionner le code de service.
- 4 Appuyez sur la touche valeur.
- 5 Appuyez sur la touche 🕐 pour régler la valeur.
- 6 Appuyez simultanément sur la touche et la touche quitter le mode Réglage du programme d'installation.

# 🕂 MISE EN GARDE

Le mode Réglage du programme d'installation permet de régler la fonctionnalité Détail du boîtier de commande à distance. Si le mode Réglage du programme d'installation n'est pas réglé correctement, cela peut causer des problèmes au produit, blesser l'utilisateur ou entraîner des dommages matériels. Le programme doit être réglé par un installateur certifié. Les conséquences de toute installation ou modification effectuée par une personne non certifiée relèveront de la responsabilité de celle-ci. Dans un tel cas, le service ne peut être fourni gratuitement. <Tableau des codes de réglage de l'installateur>

1) Produit de climatisation général

| Nº de<br>code | Nom de la fonc-<br>tionnalité                | Valeur                                                                                                    | Description                                                                                                    |  |
|---------------|----------------------------------------------|----------------------------------------------------------------------------------------------------|----------------------------------------------------------------------------------------------------|--|
| 1             | Mode Test                                    | 00 : Fonctionnement normal (par défaut)<br>01 : Démarre le mode Test de refroidissement.<br>02 : Démarre le mode Test de chauffage.                                                                                                    | Démarre le mode Test de l'appareil intérieur                                                                                                    |  |
| 2             | Réglage de l'adresse                         | 02 : XX : numéro d'adresse du boîtier de com-<br>mande centralisé (00 à FF)                                                                                                    | Attribue une adresse hexadécimale unique<br>lorsqu'utilisée avec un boîtier de commande<br>centralisé.                                                                                                    |  |
| 3             | Fonctionnalité E.S.P.                        | [Sélection de la vitesse du ventilateur]       01 : Slow (lente)       02 : Low (basse)       03 : Middle (moyenne)       04 : High (léleve)       05 : Power (puissante)       Ceste de service       Vesse de ventilateur       Valeur de E.S.P. : 000 à 255                                                                                           | Veuillez vous reporter au manuel d'ingénierie pour les<br>données spécifiques d'un produit.<br>« 000 • est le numéro affiché pour les valeurs d'usine.<br>Si la valeur code3 est modifiee dans les réglages par<br>défaut (1000), alors les valeurs code5, code6 et code32<br>ne seront pas utilisées.<br>Seuls certains produits possèdent cinq vitesses. |  |
| 4             | Réglage du capteur<br>de température         | 01 : Utilise le capteur du boîtier de commande à<br>distance câblé (par défaut).<br>02 : Utilise le capteur de retour de l'appareil intérieur.<br>03 : Capteur à 2 thermostats<br>- Refroidissement : une valeur de capteur<br>supérieure est utilisée<br>- Chauffage : une valeur de capteur inférieure est<br>utilisée                                 | Sélectionne la valeur de thermistor qui sera utilisée<br>pour contrôler la température de la pièce.                                                                                                    |  |
| 5             | Hauteur de plafond                           | [Hauteur de plafond]<br>01 : Low (basse)<br>02 : Standard (par défaut)<br>03 : High (élvée)<br>04 : Very high (très élevée)                                                                                                    | Réglage du volume d'air simplifié pour les produits à<br>cassette et à console<br>Sélectionnez la valeur qui correspond à la hauteur du<br>plafond sur lequel le produit est installé.                                                                                                    |  |
| 6             | Pression statique                            | État de la zone – Valeur standard de E.S.P.<br>01 : Variable – Élevée<br>02 : Fixe – Élevée<br>03 : Variable – Basse<br>04 : Fixe – Basse                                                                                                    | Réglage du volume d'air simplifié pour les produits à<br>conduit d'air<br>Sélectionne la valeur qui correspond au type de sys-<br>tème à conduit d'air fixé au produit.                                                                                                    |  |
| 8             | Annulation du<br>réglage maître/es-<br>clave | 00 : Appareil esclave (par défaut)<br>01 : Appareil maitre                                                                                                    | Cette fonctionnalité est offerte pour une utilisation<br>avec le système MV HP.<br>Un appareil intérieur est sélectionné comme maître et<br>communiquera son mode aux autres àppareils in-<br>térieurs esclaves.<br>Les appareils intérieurs esclaves vont empêcher la<br>sélection de modes opposés ou les griser.                                        |  |
| 9             | Réglage du mode<br>Contact sec               | 00 (par défaut) :<br>- Entrée fermée = Active le boltier de commande<br>- Entrée ouverte = Artête l'appareil intérieur et<br>désactive le boltier de commande.<br>01 :<br>- Entrée otermée = Démarre l'appareil intérieur et<br>active le boltier de commande.<br>- Entrée ouverte = Artête l'appareil intérieur et<br>désactive le boltier de commande. | Cette fonctionnalité peut être utilisée avec le contact sec simple.                                                                                                    |  |

FRANÇAIS

۲

### RÉGLAGE DU PROGRAMME D'INSTALLATION 23

FRANÇAIS

| code | tionnalité                                                                                          | Valeur                                                                                                    | Description                                                                                                    |  |
|------|----------------------------------------------------------------------------------------------------|----------------------------------------------------------------------------------------------------|----------------------------------------------------------------------------------------------------|--|
| 12   | Basculement Fahren-<br>heit/Celsius                                                                 | 00 : Celsius<br>01 : Fahrenheit (par défaut)                                                                                                    | Celsius ou Fahrenheit                                                                                                    |  |
| 15   | Réglage du<br>chauffage thermique<br>sur Marche/Arrêt                                               | $\begin{array}{l} 0: Par défaut. Chaque appareil intérieur a une valeur différente selon le type de produit. \\ 1: +8°F(+12°F(+4°C)+6°C) \\ 2: +4°F(+8°F(+2°C)+4°C) \\ 3: -2°F(+2°F(+1°C)+4°C) \\ 4: -1°F(+1°F(+2°C)+4°C) \\ 4: -1°F(+1°F(+2°C)+4°C) \\ 5°C(+20) \\ 4: L'option 4 es to foffers sous condition d'utilisation de l'appareil en Fahrenheit selon la valeur codel 2. \end{array}$                                                                                                    | Cette option permet de régier la température de<br>chauffage thermique sur Marche/Arrêt selon le milieu<br>immédiat en préparation d'un surchauffage ou d'une<br>demande de chauffage.                                                                                                    |  |
| 17   | Température en<br>degrés Celsius<br>de l'appareil                                                   | 00 : Contrôle des degrés Celsius par tranche de<br>1 °C (par défaut)<br>01 : Contrôle des degrés Celsius par tranche de<br>0,5 °C                                                                                                    | Résolution de la température                                                                                                    |  |
| 18   | Réglage du radiateur<br>d'urgence                                                                   | <ul> <li>[Valeur 1]</li> <li>00: Désactive le radiateur d'urgence (par défaut).</li> <li>01: Active le radiateur d'urgence.</li> <li>[Valeur 2]</li> <li>01: Désactive le radiateur d'urgence dans des conditions de température ambiante basse.</li> <li>1à 15: Active le radiateur d'urgence dans des conditions de température ambiante basse.</li> <li>01: -01°F, 02: -25°F, 03: 0°F, 04: 5°F, 05: 10°F</li> <li>06: 15°F, 07: 20°F, 08: 25°F, 06: 30°F, 10: 35°F</li> <li>11: 40°F, 12: 45°F, 13: 50°F, 14: 55°F, 15: 60°F</li> <li>[Valeur 3]</li> <li>0: Ventilateur é teint</li> <li>1: Ventilateur en marche (le ventilateur est éteint)</li> </ul> | La valeur de réglage 1 permet au radiateur auxiliaire<br>d'être utilisé lorsque l'appareil extérieur affiche un<br>code d'erreur.<br>La valeur de réglage 2 permet à l'appareil extérieur de<br>se verrouille scolh la températre vextrieure sélec-<br>tionnée et permet au radiateur auxiliaire d'être utilisé.<br>La valeur de réglage 3 détermine le fonctionnement<br>du ventilateur torsque le chardige thermique est en<br>marche sur le radiateur auxiliaire. |  |
| 19   | 9 Réglage des fonc-<br>tionnalités de com-<br>mande groupée 01 : Active les fonctionnalités étendue |                                                                                                    | Fonctionnalités standards : Marche/Arrêt, Mode, Débit<br>d'air (bas/moyen/élevé), Réglage du point de con-<br>signe, Hoarie<br>Fonctionnalités étendues : Réglage de l'angle de l'air<br>(tous), Tourbillon, Air en haut/bas, Air à droite/gauche,<br>Refroidissement écoenergétique, Ventilateur automa-<br>tique                                                                                                    |  |
| 20   | Purification du<br>plasma                                                                           | 00 : Désactive<br>01 : Active (par défaut)                                                                                                    | Cette fonctionnalité permet d'activer ou de désactiver<br>la purification du plasma.                                                                                                    |  |
| 21   | Commande de chauffage auxiliaire                                                                    | 00 : Commande manuelle de chauffage désac-<br>tivée<br>01 : Commande manuelle de chauffage activée<br>(par défaut)                                                                                                    | Ce réglage permet d'activer ou de désactiver le<br>chauffage auxiliaire dans le menu des sous-fonctions.                                                                                                    |  |
| 25   | Ensemble de<br>chauffage auxiliaire<br>externe                                                      | 00 : Non installé<br>01 : Installé (par défaut)                                                                                                    | Cette fonctionnalité doit être activée pour utiliser<br>l'ensemble de chauffage auxiliaire externe.                                                                                                    |  |

| Nº de<br>code | Nom de la fonc-<br>tionnalité                                                         | Valeur                                                                                                    | Description Permet d'afficher l'adresse de l'appareil intérieur at-<br>tribuée à l'appareil extérieur.                                                                                                    |  |
|---------------|---------------------------------------------------------------------------------------|----------------------------------------------------------------------------------------------------|----------------------------------------------------------------------------------------------------|--|
| 26            | Vérifiez le numéro<br>d'adresse de l'ap-<br>pareil intérieur.                         | XX (adresse attribuée)                                                                                                    |                                                                                                    |  |
| 27            | Réglage<br>Marche/Arrêt du re-<br>froidissement ther-<br>mique                        | 0 : par défaut, +1 °F/-1 °F (+0,5 °C/0,5 °C)<br>1 : +12 °F/+3 °F (+6 °C/+4 °C)<br>2 : +8 °F/+4 °F (+4 °C/+2 °C)<br>3 : +2 °F/-2 °F (+1 °C/-1 °C)                      | Cela permet de régler la température de refroidisse-<br>ment thermique sur Marche/Arrét selon le milieu im-<br>médiat en préparation d'un refroidissement excessif<br>ou d'une demande de refroidissement.<br>* Cette fonctionnalité est offerte pour la série d'ap-<br>pareils intérieurs Gen 4.                                                                                                    |  |
| 29            | Réglage du détecteur<br>de fuite de<br>réfrigérant                                    | 00 : Non installé (par défaut)<br>01 : Installé                                                                                                    | Activez cette fonctionnalité après l'installation de l'ap<br>pareil de détection externe de fuite de réfrigérant.                                                                                                    |  |
| 30            | Version logicielle                                                                    | Affiche la version logicielle à distance.                                                                                                    | Version logicielle à distance                                                                                                    |  |
| 31            | Réglage de la plage<br>de température                                                 | 00 : 60 °F à 86 °F (16 °C à 30 °C) (par défaut)<br>01 : 40 °F à 99 °F (4 °C à 37,5 °C)                                                                                | Si la plage de température étendue est réglée,<br>reportez-vous aux températures suivantes.<br>- Refroidissement 87–99 °F (30,5–37,5 °C) -><br>86 °F(30 °C).<br>- Chauffage 40–59 °F (4–15,5 °C) -> 60 °F(16 °C).<br>- Si la plage de température est réglée sur 2 points di<br>consigne, elle bascule vers le mode de fonction-<br>nement actuel (vértoidissement ou chauffage) de<br>l'appareil intérieur. |  |
| 32            | Stade de la pression<br>statique                                                      | 00 : Utilise la valeur réglée (par défaut) de la pres-<br>sion statique (code 06).<br>01 à 11 : Valeur réglée du stade de la pression<br>statique (code 32)           | Si la valeur code3 est modifiée dans les réglages par<br>défaut (000), alors la valeur code32 ne sera pas util-<br>isée. Réglage du volume d'air simplifié étendu pour les pro<br>duits à conduit.                                                                                                    |  |
| 33            | Minuterie de garde                                                                    | 00 : 0 minute<br>01 : 15 minutes (par défaut)<br>02 : 30 minutes<br>03 : 45 minutes<br>04 : 60 minutes                                                                | Temps minimum qui doit s'écouler avant que le sys-<br>tême puisse basculer vers le mode opposé.<br>(exemple : basculement du mode Chauffage vers le<br>mode Refroidissement)                                                                                                    |  |
| 34            | Verrouillage de la<br>plage du point de<br>consigne                                   | 00 : Désactive (par défaut)<br>01 : Active                                                                                                    | Cela limite la plage du point de consigne de chauffage et<br>de refroitissement que l'utilisateur peut sélectionner.<br>Pour des renseignements détaillés, consultez les direc-<br>tives suivantes.                                                                                                    |  |
| 35            | Arrêt du fonction-<br>nement du ventila-<br>teur de<br>refroidissement ther-<br>mique | 00 : Ventilateur à basse vitesse (par défaut)<br>01 : Ventilateur éteint<br>02 : Réglage précédent du ventilateur                                                     | Règle la vitesse de fonctionnement du ventilateur<br>pendant l'arrêt du refroidissement thermique                                                                                                    |  |
| 36            | Commande primaire<br>du radiateur                                                     | <ul> <li>00 : Premier stade de chauffage du système de<br/>thermopompe (par défaut)</li> <li>01 : Dernier stade de chauffage du système de<br/>thermopompe</li> </ul> | L'installateur doit sélectionner la pompe à chaleur qu<br>sera en marche pour le premier ou le dernier stade d<br>chauffage au moyen d'un ensemble de chauffage ex<br>terne.                                                                                                    |  |
|               |                                                                                       | ·                                                                                                    | ·                                                                                                    |  |

FRANÇAIS

۲

| Nº de<br>code | Nom de la fonc-<br>tionnalité                                                                                                    | Valeur                                                                                                | Description                                                                                                    |  |
|---------------|----------------------------------------------------------------------------------------------------|----------------------------------------------------------------------------------------------------|----------------------------------------------------------------------------------------------------|--|
| 37            | Mise en attente ac-<br>tivée/désactivée                                                                                                    | 00 : Mise en attente désactivée (par défaut)<br>01 : Mise en attente activée                          | Cela empêche ou autorise l'utilisateur à sélectionner la<br>fonctionnalité Mise en attente.                                                                                                    |  |
| 38            | Fonctionnement du<br>ventilateur du clima-<br>tiseur intégré à la<br>ventilation                                                                                                    | 00 : Ventilateur à basse vitesse (par défaut)<br>01 : Ventilateur éteint                              | Si le produit à cassette est doté d'un ensemble de venti-<br>lation, il est alors souhaitable d'empêcher l'air de passer<br>par le filtre à air dans un sens contraire au débit de con-<br>ception.                                                                                                    |  |
| 39            | Réglage du démar-<br>rage automatique de<br>l'appareil extérieur                                                                                                    | 00 : Active le redémarrage automatique<br>(par défaut).<br>01 : Désactive le redémarrage automatique. | L'installateur doit décider si l'appareil intérieur sera en<br>marche ou non après que l'alimentation ait été rétablie.                                                                                                    |  |
| 40            | Réglage de la durée<br>de remplissage                                                                                                    | 00 : 0 minute (par défaut)<br>01 : 10 minutes<br>02 : 30 minutes<br>03 : 60 minutes                   | La durée pendant laquelle l'appareil intérieur est en<br>marche après la transition vers le mode Occupé.                                                                                                    |  |
| 41            | Réglage du contact<br>sec simple<br>(connexion CN_CC)         00 : (dentification automatique du contact sec<br>simple (par défaut)           01 : Désactive cette fonctionnalité<br>02 : Active la fonctionnalité Contact sec simple<br>avec le port CN_EXT                                                             |                                                                                                    | Cette fonctionnalité est utilisée lorsqu'un appareil à<br>contact sec simple est installé en supplément dans<br>l'appareil intérieur ou si l'appareil à contact simple<br>installé est retiré.                                                                                                    |  |
| 46            | 46 Réglage du ventile.<br>teur en continu 01 : Utilisé<br>01 : Utilisé                                                                                                    |                                                                                                    | Cette fonctionnalité permet de régler le fonctionnement<br>en continu du ventilateur intérieur.<br>Même si la température de l'ari de la pièce atteint le<br>point de consigne lors du fonctionnement de l'appareil<br>intérieur, cette fonctionnialté vous permet de conserver<br>la vitesse régleé du ventilateur plus longtemps qu'un<br>autre réglege. |  |
| 47            | Réglage de la fonc-<br>tionnalité maîtreles-<br>clave de l'appareil<br>exténeur 01 : Fonctionnement maître de l'appareil ex-<br>térieur                                                                                                    |                                                                                                    | Cette fonctionnalité transforme l'appareil intérieur con-<br>necté en appareil intérieur maître qui peut régler des<br>fonctionnalités liées au fonctionnement des appareils ex-<br>térieurs. Les appareils extérieurs ne laissent qu'un seul<br>appareil intérieur régler des fonctionnalités liées à leur<br>fonctionnement.                             |  |
| 48            | 48 Fonctionnalité Mode<br>silencieux de l'ap-<br>pareil intérieur<br>21 Mode silencieux élevé                                                                                                    |                                                                                                    | Cette fonctionnalité permet de réduire le bruit du<br>réfrigérant entendu à l'étape initiale de fonctionnement<br>de l'appareil intérieur en mode Chauffage.                                                                                                    |  |
| 49            | Réglage du mode         00 : Non utilisé           10 : Mode Élimination forcée des couches de neje         10 : Mode Élimination forcée des couches de neje           20 : Mode Dégivrage rapide         02 : Mode Dégivrage rapide           03 : Mode Élimination forcée des couches de neje et mode Dégivrage rapide |                                                                                                    | Cette fonctionnalité permet de sélectionner la fonction-<br>nalité Dégivrage ou Elimination de la neige de l'appareil<br>extérieur.                                                                                                    |  |
| 51            | Réglage de la vitesse<br>du ventilateur « au-<br>tomatiquement »<br>selon la température         00 : Non utilisé<br>01 : Utilise la vitesse du ventilateur réglée « au<br>tomatiquement »<br>pérature                                                                                                    |                                                                                                    | La fonctionnalité Vitesse du ventilateur réglée « automa-<br>tiquement » selon la température est la fonctionnalité<br>permettant de modifier la vitesse du ventilateur selon la<br>différence entre la température ambiante et le point de<br>consigne.                                                                                                   |  |

# RÉGLAGE DU PROGRAMME D'INSTALLATION 25

| code | tionnalité                                                  | Valeur                                                                                                    | Description                                                                                                    |
|------|-------------------------------------------------------------|----------------------------------------------------------------------------------------------------|----------------------------------------------------------------------------------------------------|
| 52   | Réglage CN_EXT                                              | 00 : Utilise la valeur de réglage du code installa-<br>teur nº 41<br>ivaleur de réglage de contact sec simple)<br>01 : Fonctionnement simple Marche/Arrét<br>02 : Contat sec simple<br>(HL est requis lorsque le fonctionnement<br>est arrêt)<br>03 : Arrêt d'urgence unique de l'appareil in-<br>térieur<br>04 : Occupé/Non occupé<br>05 : Arrêt d'urgence général de l'appareil in-<br>térieur<br>× a une fonctionnalifé d'arrêt d'urgence<br>pour l'appareil intérieur. | Cette fonctionnalité permet de régler l'objectif du port<br>d'entrée numérique (CN_EXT) pour la carte de circuit im-<br>primé de l'appareil intérieur.                                                                                                    |
| 56   | Priorité du cycle de<br>l'appareil extérieur                | <sélection du="" mode=""> <stade><br/>00 : Non utilisé [Non utilisé, veille]<br/>01 : Veille Aucun<br/>02 : Reifroidissement [Refroidissement]<br/>Stade 0 à 5</stade></sélection>                                                                                                    | Cette fonctionnalité permet d'effacer la limite et de ré-<br>gler le mode de fonctionnement lorsque celui-ci est an-<br>nuié, pour être en mesure de sélectionner le mode de<br>fonctionnement à l'opposé du mode de fonctionnement<br>de l'appareil extérieur en cours d'exécution lorsque le<br>produit connecté est en mode Esclave.      |
| 57   | Température ex-<br>térieure pour les<br>stades de chauffage | <sélection du="" mode=""> <plage de="" réglage=""><br/>01 : Utilisé/Non utilisé<br/>102 : 11 Aucun<br/>03 : ΔT [Plage de réglage T1]<br/>-10 % Ao % F.23 °C à 16 °C)<br/>[Plage de réglage Δ]<br/>0 % A 70 % F.0 °C à 35 °C)</plage></sélection>                                                                                                    | Cette fonctionnalité permet de régler les valeurs de la<br>température extérieure pour deux stades de chauffage.<br>si l'utilisateur regle la température extérieure T le ta T,<br>l'appareil intérieur va sélectionner le stade de chauffage<br>situé entre le fonctionnement de l'appareil intérieur et le<br>fonctionnement du radiateur. |
| 61   | Compensation<br>de température<br>ambiante                  | Plage de réglage de la compensation<br>de température :<br>De -10 °F à 10 °F (de -5 °C à 5 °C)                                                                                                    | Cette fonctionnalité ajuste la température<br>ambiante affichée sur l'appareil afin que celle-<br>ci corresponde à la température ambiante<br>réelle.                                                                                                    |

. . . . . . . .

\* Certains contenus ne peuvent pas être affichés selon la fonctionnalité du produit.

Mode Test (code 1)

Après avoir installé le produit, vous devez lancer le mode Test. Pour plus de renseignements sur cette opération, référez-vous au manuel du produit.

00 : Fonctionnement normal (par défaut)

- 01 : Démarre le mode Test de refroidissement
- 02 : Démarre le mode Test de chauffage

Lors du test, appuyez sur l'une des touches ci-dessous pour quitter le test. - On/Off (marche/arrêt), temp (température), fan speed (vitesse du ventilateur), oper mode (mode de fonctionnement).

#### Réglage de l'adresse (code 2)

Cette fonctionnalité permet de régler l'adresse du boîtier de commande centralisé de l'appareil intérieur lors de la connexion du boîtier de commande centralisé.

XX : numéro d'adresse du boîtier de commande centralisé (00 à FF.)

#### Fonctionnalité E.S.P. (code 3)

Cette fonctionnalité permet de régler la valeur de la quantité de vent correspondant à chaque quantité de vent pour une installation facile.

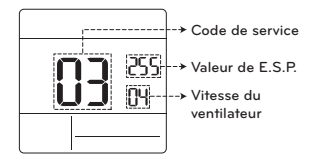

[Sélection de la vitesse du ventilateur] Valeur de E.S.P. : 000 à 255

- 01 : Slow (lente) 02 : Low (basse) 03 : middle (moyenne)
- 04 : high (élevée)
- 05 : power (puissante)

Appuyez sur la touche m pour sélectionner la vitesse du ventilateur ou la valeur de E.S.P.

### REMARQUES

- Soyez prudent lors du réglage des valeurs de E.S.P.
- Le réglage d'une valeur de E.S.P. pour un stade faible/puissant ne fonctionne pas sur certains produits.
- La plage de valeur de E.S.P. dépend du produit.

#### Réglage du capteur de température (code 4)

Cette fonctionnalité permet de déterminer si vous allez utiliser le capteur intégré à l'appareil intérieur ou le capteur du boîtier de commande à distance.

#### <Tableau des thermistors>

| Sélection du capteur de température |                       | empérature                | Fonctionnalité                                                                                                    |  |
|-------------------------------------|-----------------------|---------------------------|----------------------------------------------------------------------------------------------------|--|
| 01                                  | 01 Thermostat         |                           | Fonctionne conformément au capteur de température du thermostat.                                                                                                    |  |
| 02                                  | 02 Appareil intérieur |                           | Fonctionne conformément au capteur de température de<br>l'appareil intérieur                                                                                                    |  |
| 03 2 the                            | 2 thermostats         | Re-<br>froidisse-<br>ment | Fonctionne conformément à la température plus élevée<br>en comparant la température de l'appareil intérieur et du<br>thermostat. (Il existe des produits qui fonctionnent à une<br>température plus basse.) |  |
|                                     |                       | Chauffage                 | Fonctionne conformément à une température plus basse<br>en comparant la température de l'appareil intérieur et du<br>thermostat.                                                                            |  |

\* La fonctionnalité 2 thermostats est dotée de caractéristiques de fonctionnement différentes selon le produit.

#### Hauteur de plafond (code 5)

Cette fonctionnalité permet de contrôler le stade de la vitesse du ventilateur selon la hauteur du plafond pour les produits pour installation au plafond.

#### <Tableau de sélection de la hauteur de plafond>

|              | Niveau de hauteur<br>de plafond |           | Description                                                                                 |
|--------------|---------------------------------|-----------|---------------------------------------------------------------------------------------------|
| 01 Bas       |                                 | Bas       | Diminue d'un stade le taux de débit d'air intérieur par rapport au niveau standard.         |
| 02 Standard  |                                 | Standard  | Règle le taux de débit d'air intérieur au niveau standard.                                  |
|              | 03                              | Haut      | Augmente d'un stade le taux de débit d'air intérieur par rapport au niveau standard.        |
| 04 Très haut |                                 | Très haut | Augmente de deux stades le taux de débit d'air intérieur par rapport<br>au niveau standard. |

\* Le réglage de la hauteur de plafond n'est offert que sur certains produits.

✤ Le réglage « Très haut » de la fonctionnalité Hauteur de plafond peut ne pas être offerte selon l'appareil intérieur.

\* Reportez-vous au manuel du produit pour plus de détails.

#### Pression statique (code 6)

Le réglage de la pression statique ne peut être effectué que sur les produits à conduit d'air. (La pression statique ne peut pas être réglée sur les autres produits.)

<Tableau de réglage de la pression statique>

| Sélection de la pression |     | Fonctionnalité  |                           |  |
|--------------------------|-----|-----------------|---------------------------|--|
|                          |     | État de la zone | Valeur standard de E.S.P. |  |
| 01                       | V-H | Variable        | Haut                      |  |
| 02                       | F-H | Fixe            | Haut                      |  |
| 03                       | V-L | Variable        | Bas                       |  |
| 04 F-L                   |     | Fixe            | Bas                       |  |

#### Annulation du réglage maître/esclave (code 8)

La fonctionnalité de sélection du fonctionnement maître/esclave permet d'éviter l'utilisation d'autres modes de fonctionnement, et cette fonctionnalité permet d'empêcher la sélection d'un mode opposé à l'appareil intérieur maître par les appareils intérieurs esclaves.

|    | M/E     | Description                                                                                                    |
|----|---------|----------------------------------------------------------------------------------------------------|
| 01 | Maître  | Grâce à la commande groupée, l'appareil maître règle le mode des ap-<br>pareils intérieurs esclaves.                                                                                                    |
| 02 | Esclave | L'appareil intérieur esclave peut seulement sélectionner le même mode<br>de fonctionnement que le cycle de l'appareil intérieur maître.<br>Exemple : L'appareil maître est en cycle de refroidissement, ce qui<br>signifie que l'appareil esclave peut seulement sélectionner les modes<br>Refroidissement, Déshumidification, Automatique et Vent.<br>L'appareil maître est en cycle de chauffage, ce qui signifie que l'appareil<br>esclave peut seulement sélectionner les modes Automatique,<br>Chauffage et Vent. |

#### REMARQUE

L'annulation de la fonctionnalité de réglage M/E n'est offerte que sur certains produits.

#### Réglage du mode Contact sec (code 9)

La fonctionnalité Contact sec peut être utilisée seulement lorsque les appareils à contact sec sont achetés et installés séparément.

#### REMARQUES

- Pour des détails relatifs aux fonctionnalités du mode Contact sec, reportez-vous au manuel portant sur le contact sec.
- En quoi consiste le contact sec?
- Il s'agit de l'entrée de signal du point de contact lorsque la carte clé d'hôtel, le capteur de détection du corps humain, ou autre, interagissent avec le climatiseur.
- Cela permet l'obtention de fonctionnalités supplémentaires grâce à l'utilisation d'entrées externes (contacts secs et contacts humides).

#### Réglage Marche/Arrêt du chauffage thermique (code 15)

Vous pouvez régler la température de chauffage thermique sur Marche/Arrêt selon le milieu immédiat en préparation d'un surchauffage ou d'une demande de chauffage.

| Valeur | Chauffage thermique allumé                 | Chauffage thermique éteint |  |
|--------|--------------------------------------------|----------------------------|--|
| 0      | Par défaut (différent pour chaque produit) |                            |  |
| 1      | 8 °F(4 °C)                                 | 12 °F(6 °C)                |  |
| 2      | 4 °F(2 °C)                                 | 8 °F(4 °C)                 |  |
| 3      | -2 °F(-1 °C)                               | 2 °F(1 °C)                 |  |
| 4      | -1 °F(-0,5 °C)                             | 1 °F(0,5 °C)               |  |

#### Réglage du radiateur d'urgence (code 18)

Cette fonctionnalité est offerte seulement sur certains produits.

Cette fonctionnalité permet de définir le réglage du radiateur d'urgence.

Le radiateur d'urgence est utilisé pour réchauffer la pièce en cas d'urgence, par exemple en cas d'erreur de la pompe à chaleur.

Le radiateur d'urgence remplace la pompe à chaleur en cas de besoin, mais ne la complète pas.

- \* La fonctionnalité de réglage du radiateur d'urgence règle les conditions suivantes :
- Le fonctionnement du radiateur d'urgence lorsqu'il y a une erreur ou que l'appareil extérieur fonctionne en cycle de refroidissement.

Le fonctionnement du radiateur d'urgence en cas de faible température ambiante extérieure.
 Le réglage de la vitesse du ventilateur pendant le fonctionnement du radiateur d'urgence.

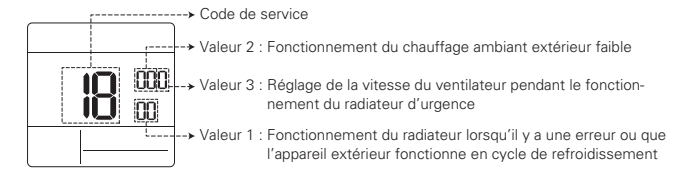

₭ Appuyez sur la touche (m) pour sélectionner la valeur 1, la valeur 2 ou la valeur 3.

#### Valeur 1

FRANÇ,

18:00 : Désactive le radiateur d'urgence (par défaut)

30 RÉGLAGE DU PROGRAMME D'INSTALLATION

18:01 : Active le radiateur d'urgence Lorsqu'il se connecte aux fonctionnalités

générales de l'appareil intérieur

| Valeur 2 | Active la tempéra-<br>ture |                 | Désactive la tem-<br>pérature |                 |
|----------|----------------------------|-----------------|-------------------------------|-----------------|
|          | Fahren-<br>heit (°F)       | Celsius<br>(°C) | Fahren-<br>heit ( °F)         | Celsius<br>(°C) |
| 0        | Non utilisé (par défaut)   |                 |                               | ut)             |
| 1        | 0 °F                       | -18 °C          | 5 °F                          | -15 °C          |
| 2        | 5 °F                       | -15 °C          | 10 °F                         | -12 °C          |
| 3        | 10 °F                      | 10 °F -12 °C    |                               | -9 °C           |

Lorsqu'il se connecte aux fonctionnalités étendues de l'appareil intérieur

| Valour 2 | Active la tempéra-<br>ture |                  | Active la tempéra-Désactive la ture pérature |                  | e la tem-<br>iture |
|----------|----------------------------|------------------|----------------------------------------------|------------------|--------------------|
| valeur z | Fahren-<br>heit(°F)        | Cel-<br>sius(°C) | Fahren-<br>heit(°F)                          | Cel-<br>sius(°C) |                    |
| 0        | Non utilisé (par défaut)   |                  |                                              |                  |                    |
| 1        | -10 °F                     | -23 °C           | -5 °F                                        | -20 °C           |                    |
| 2        | -5 °F                      | -21 °C           | 0 °F                                         | -17 °C           |                    |
| 3        | 0 °F                       | -18 °C           | 5°F                                          | -14 °C           |                    |
| 4        | 5 °F                       | -15 °C           | 10 °F                                        | -11 °C           |                    |
| 5        | 10 °F                      | -12 °C           | 15 °F                                        | -8 °C            |                    |
| 6        | 15 °F                      | -9 °C            | 20 °F                                        | -5 °C            |                    |
| 7        | 20 °F                      | -7 °C            | 25 °F                                        | -2 °C            |                    |
| 8        | 25 °F                      | -4 °C            | 30 °F                                        | 1 °C             |                    |
| 9        | 30 °F                      | -1 °C            | 35 °F                                        | 4 °C             |                    |
| 10       | 35 °F                      | 2 °C             | 40 °F                                        | 7 °C             |                    |
| 11       | 40 °F                      | 4 °C             | 45 °F                                        | 10 °C            |                    |
| 12       | 45 °F                      | 7 °C             | 50 °F                                        | 13 °C            |                    |
| 13       | 50 °F                      | 10 °C            | 55 °F                                        | 16 °C            |                    |
| 14       | 55 °F                      | 13 °C            | 60 °F                                        | 19 °C            |                    |
| 15       | 60 °F                      | 16 °C            | 65 °F                                        | 22 °C            |                    |

#### Valeur 3

0 : Ventilateur éteint

1 : Ventilateur en marche (le ventilateur est éteint lorsque le chauffage est éteint)

# 🕂 MISE EN GARDE –

Le réglage de cette fonctionnalité doit être effectué par un technicien certifié.

#### Vérification du numéro d'adresse de l'appareil intérieur (code 26)

Il s'agit de la fonctionnalité qui permet de vérifier l'adresse de l'appareil intérieur attribuée par l'appareil extérieur.

#### Réglage Marche/Arrêt du refroidissement thermique (code 27)

Cela permet de régler la température de refroidissement thermique sur Marche/Arrêt selon le milieu immédiat en préparation d'un refroidissement excessif ou d'une demande de refroidissement.

| Valeur | Chauffage ther-<br>mique allumé               | Chauffage ther-<br>mique éteint |
|--------|-----------------------------------------------|---------------------------------|
| 0      | Par défaut<br>(différent pour chaque produit) |                                 |
| 1      | 12 °F(6 °C)                                   | 8 °F(4 °C)                      |
| 2      | 8 °F(4 °C)                                    | 4 °F(2 °C)                      |
| 3      | 2 °F(1 °C)                                    | -2 °F(-1 °C)                    |

# Réglage de la plage de température (code 31)

Cette fonctionnalité est utilisée pour sélectionner les options de plage de température.

#### Valeur 00 (par défaut)

- Refroidissement : 64 °F à 86 °F (18 °C à 30 °C)

- Chauffage : 60 °F à 86 °F (16 °C à 30 °C)

### Valeur 01

- Refroidissement : 64 °F à 99 °F (18 °C à 37,5 °C) - Chauffage : 40 °F à 86 °F (4 °C à 30 °C)

# REMARQUES -

- En cas de réglage de la plage de température étendue, veuillez noter que le réglage du boîtier de commande à distance câblé peut être modifié si les circonstances ci-dessous se présentent.
- En cas de refroidissement de 87~99 °F (30,5~37,5 °C), le refroidissement passe à 86 °F (30 °C).
- En cas de chauffage de 40~59 °F (4~15,5 °C), le chauffage passe à 60 °F (16 °C).
- Si la plage de température est réglée sur points de consigne double, elle bascule vers le mode de fonctionnement actuel (refroidissement ou chauffage) de l'appareil intérieur.

# Stade de la pression statique (code 32)

Cette fonctionnalité divise la pression statique du produit en 11 stades de réglage.

- 00 : Utilise la valeur réglée de la pression statique (code 06)
- 01 à 11 : Utilise le stade de la valeur réglée de la pression statique (code 32)
- Reportez-vous au manuel du produit pour plus d'informations sur chaque valeur de stade.
- Cette fonctionnalité est offerte seulement pour les produits à conduit.
- Le fait d'effectuer ce réglage dans d'autres cas peut entraîner un dysfonctionnement.

# Verrouillage de la plage du point de consigne (code 34)

Cette fonctionnalité permet de limiter la plage de température souhaitée pouvant être réglée dans le boîtier de commande à distance câblé. Lorsque la plage de température est verrouillée, la température souhaitée peut être réglée seulement dans la plage de la valeur réglée. Toutefois, la valeur de la température souhaitée du boîtier de commande centralisé ou d'autres accessoires reflète la température souhaitée recue au-delà de la plage.

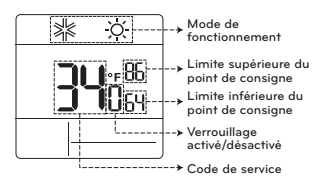

\* Appuyez sur la touche m pour sélectionner chaque fonctionnalité comme il est indiqué ci-dessous.

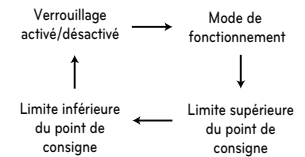

| Methode de<br>controle de<br>l'unite in-<br>terieure | Code<br>31 | Refroidisse-<br>ment     | Chauffage              |
|------------------------------------------------------|------------|--------------------------|------------------------|
| Point de                                             | 00         | 64~86 °F<br>(18~30 °C)   | 60~86 °F<br>(16~30 °C) |
| simple                                               | 01         | 64~99 °F<br>(18~37.5 °C) | 40~86 °F<br>(4~30 °C)  |
| Point de<br>consigne<br>double                       | -          | 50~99 °F<br>(10~37.5 °C) | 40~90 °F<br>(4~32 °C)  |

#### Priorité du cycle de l'appareil extérieur (code 56)

FRANÇAIS

Cette fonctionnalité permet d'effacer la limite et de régler le mode de fonctionnement lorsque celui-ci est annulé pour être en mesure de sélectionner le mode de fonctionnement à l'opposé du mode de fonctionnement de l'appareil extérieur en cours d'exécution lorsque le produit connecté est en mode esclave.

Lorsque vous réglez le code installateur 08:00 (fonctionnement esclave), et selon l'état de fonctionnement de l'appareil extérieur, la sélection du mode Refroidissement/Chauffage est limitée.

Valeur 1 00 : Non utilisé

- Selon le mode de fonctionnement de l'appareil extérieur, la sélection du mode de fonctionnement est limitée.
- Les modes de fonctionnement suivants peuvent être sélectionnés selon le cycle de l'appareil extérieur.
- Cycle de refroidissement : Auto (automatique), Fan (ventilateur), Cool (refroidissement), Dehumidification (déshumidification)
   - Cycle de chauffage : Auto (automatique), Fan (ventilateur), Heat (chauffage)

Valeur 1 01 : Veille

 Dans le cas où le mode de fonctionnement est opposé au mode de fonctionnement de l'appareil extérieur, il maintient le mode de fonctionnement actuel. En ce moment, il garde le chauffage thermique et le ventilateur éteint.

Valeur 1 02 : Refroidissement prioritaire

- Le fonctionnement de l'appareil extérieur est prioritaire lors du processus de refroidissement.
   Cette fonctionnalité permet d'activer le processus de chauffage du radiateur dans le produit.
- # En ce qui concerne le fonctionnement de l'interface du radiateur, sélectionnez le réglage « Radiateur d'urgence » et « Radiateur auxiliaire ».
- Réglage du radiateur d'urgence (code installateur 18)
- Radiateur auxiliaire (code installateur 25)

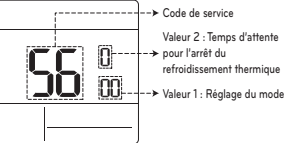

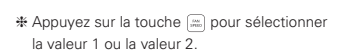

| Valeur 2 | Temps d'attente pour l'arrêt du re-<br>froidissement thermique |
|----------|----------------------------------------------------------------|
| 0        | 45 minutes (par défaut)                                        |
| 1        | 30 minutes                                                     |
| 2        | 60 minutes                                                     |
| 3        | 90 minutes                                                     |
| 4        | 120 minutes                                                    |
| 5        | Non utilisé                                                    |

# Température extérieure pour les stades de chauffage (code 57)

Cette fonctionnalité permet de régler les valeurs de la température extérieure pour deux stades de chauffage. Si l'utilisateur règle la température extérieure T1 et △T, l'appareil intérieur va sélectionner le stade de chauffage situé entre le fonctionnement de l'appareil intérieur et le fonctionnement du radiateur.

Lorsque le réglage du radiateur d'urgence est défini (code installateur 18), l'opération de contrôle du radiateur d'urgence est effectuée en priorité.

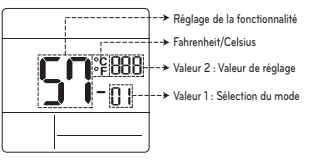

\* Appuyez sur la touche m pour sélectionner la valeur 1 ou la valeur 2.

| Valeur 1 | Sélection du mode           |
|----------|-----------------------------|
| 1        | Réglage Utilisé/Non utilisé |
| 2        | Réglage de la valeur T1     |
| 3        | Réglage de la valeur ∆T     |

#### Valeur 1 : 01

| Valeur de réglage | Description |
|-------------------|-------------|
| 0                 | Non utilisé |
| 1                 | Utilisé     |

#### Valeur 1 : 02

| Unité de température | Plage de réglage T1 |
|----------------------|---------------------|
| Celsius              | -23~16 °C           |
| Fahrenheit           | -10~60 °F           |

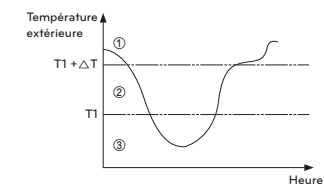

- ① (T1 +∆T < Température extérieure) : la pompe à chaleur est utilisée.
- ② (T1 < Température extérieure < T1 + △T) : le radiateur et la pompe à chaleur sont tous les deux utilisés.
- ③ (Température extérieure < T1) : le radiateur est utilisé.

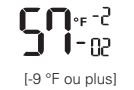

 $\underbrace{\mathsf{C}}_{\mathsf{I}}^{\mathsf{re}} \stackrel{\mathsf{I}}{\mapsto} \underbrace{\mathsf{C}}_{\mathsf{I}}^{\mathsf{re}} \stackrel{\mathsf{re}}{\mapsto} \underbrace{\mathsf{C}}_{\mathsf{I}}^{\mathsf{re}} \stackrel{\mathsf{re}}{\to} \underbrace{\mathsf{C}}_{\mathsf{I}}^{\mathsf{re}} \stackrel{\mathsf{re}}{\to} \underbrace{\mathsf{C}}_{\mathsf{I}}^{\mathsf{re}} \stackrel{\mathsf{re}}{\to} \underbrace{\mathsf{C}}_{\mathsf{I}}^{\mathsf{re}} \stackrel{\mathsf{re}}{\to} \underbrace{\mathsf{C}}_{\mathsf{I}}^{\mathsf{re}} \stackrel{\mathsf{re}}{\to} \underbrace{\mathsf{C}}_{\mathsf{I}}^{\mathsf{re}} \stackrel{\mathsf{re}}{\to} \underbrace{\mathsf{C}}_{\mathsf{I}}^{\mathsf{re}} \stackrel{\mathsf{re}}{\to} \underbrace{\mathsf{C}}_{\mathsf{I}}^{\mathsf{re}} \stackrel{\mathsf{re}}{\to} \underbrace{\mathsf{C}}_{\mathsf{I}}^{\mathsf{re}} \stackrel{\mathsf{re}}{\to} \underbrace{\mathsf{C}}_{\mathsf{I}}^{\mathsf{re}} \stackrel{\mathsf{re}}{\to} \underbrace{\mathsf{C}}_{\mathsf{I}}^{\mathsf{re}} \stackrel{\mathsf{re}}{\to} \underbrace{\mathsf{C}}_{\mathsf{I}}^{\mathsf{re}} \stackrel{\mathsf{re}}{\to} \underbrace{\mathsf{c}}_{\mathsf{re}} \stackrel{\mathsf{re}}{\to} \underbrace{\mathsf{c}}_{\mathsf{re}} \stackrel{\mathsf{re}}{\to} \underbrace{\mathsf{re}}_{\mathsf{re}} \stackrel{\mathsf{re}}{\to} \underbrace{\mathsf{re}} \stackrel{\mathsf{re}}{\to} \underbrace{\mathsf{re}}_{\mathsf{re}} \stackrel{\mathsf{re}}{\to} \underbrace{\mathsf{re}}_{\mathsf{re}} \stackrel{\mathsf{re}}{\to} \underbrace{\mathsf{re}}_{\mathsf{re}} \stackrel{\mathsf{re}}{\to} \underbrace{\mathsf{re}} \stackrel{\mathsf{re}}{\to} \underbrace{\mathsf{re}} \stackrel{\mathsf{re}} \stackrel{\mathsf{re}} \stackrel{\mathsf{re}}{\to} \underbrace{\mathsf{re$ 

[-10 °F ou moins]

#### Valeur 1 : 03

| Unité de température | Plage de réglage ∆T |
|----------------------|---------------------|
| Celsius              | 0~35 °C             |
| Fahrenheit           | 0~70 °F             |

Fonctionnement selon le réglage T1/∆T et la température extérieure.

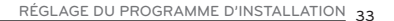